# Sisukord

| enākošie rēķini                                  | . 3 |
|--------------------------------------------------|-----|
| lenākošā rēķina ievadīšana                       | . 3 |
| lenākošā rēķina aizpildīšana                     | . 3 |
| Nākamo periodu izdevumi                          | . 4 |
| Uzkrātās saistības                               | . 6 |
| Ienākošā rēķina periodizācijas apturēšana        | . 8 |
| Priekšapmaksas piesaistīšana ienākošajam rēķinam | . 9 |
| Sistēmas uzstādījumi par ienākošajiem rēķiniem   | 10  |
| Kontu lauku attēlošana ienākošajos rēķinos       | 11  |

# lenākošie rēķini

# lenākošā rēķina ievadīšana

lenākošo rēķinu var ievadīt sistēmā dažādos veidos, piemēram:

1) Nosūtot uz "Directo" no piegādātāja saņemto rēķinu (PDF formāta failu vai attēlu) un pēc tam no tā izveidojot ienākošo rēķinu.

2) Ja ienākošais rēķins ir par precēm, materiāliem, kuri jau ir pieņemti noliktavā ar dokumentu Saņemtās preces, tad ienākošo rēķinu var reģistrēt sistēmā no konkrētā preču pieņemšanas dokumenta.

Lai to izdarītu, ir jāatver apstiprināts ar ienākošo rēķinu saistītais dokuments Saņemtās preces un tajā jānospiež poga Pirkums.

| Aizvērt  | Jauns      | Kopēt    | Saglabāt | Pasts | Drukāt    | Û | F   | <<          | ≥ Sta   | tuss: Apstiprināts     |
|----------|------------|----------|----------|-------|-----------|---|-----|-------------|---------|------------------------|
| Notikums | Notikumi ( | 0) Pirku | ms KUS   | TĪBA  | NORAKSTĪT |   | Rēķ | <u>șins</u> | Kredīts | Apstiprināt cenu maiņu |

3) Ja ienākošais rēķins ir saistīts ar pirkuma pasūtījumu, tad ienākošo rēķinu var reģistrēt sistēmā no konkrētā pirkuma pasūtījuma.

Lai no pirkuma pasūtījuma varētu reģistrēt ienākošos rēķinus, pirkuma pasūtījumam ir jābūt apstiprinātam, tāpēc sistēmas uzstādījumam **Pirkuma pasūtījumiem jābūt apstiprinātiem** ir jābūt uzstādītam uz **jā**.

Lai no pirkuma pasūtījuma reģistrētu ienākošo rēķinu, ir jāatver ar ienākošo rēķinu saistītais pirkuma pasūtījums, tas jāapstiprina (kad pirkuma pasūtījums ir apstiprināts, tad tā statuss ir *Apstiprināts*) un pēc tam pirkuma pasūtījumā jānospiež poga Pirkums.

4) Nesaistīti ar citiem dokumentiem.

Lai to izdarītu, no galvenās izvēlnes jādodas uz kolonnu PIEGĀDĀTĀJI → DOKUMENTI → Ienākošie rēķini → jānospiež poga Pievienot jaunu.

# lenākošā rēķina aizpildīšana

Ienākošā rēķina galvenē noteikti jābūt aizpildītiem sekojošajiem laukiem:

- Numurs intervāls, no kura rēķinam jāpiešķir numurs.
- Piegādātājs
- Piegādātāja rēķins piegādātāja rēķina numurs.
- Rēķina datums.
- Maksājuma termiņš rēķina apmaksas termiņš.
- Kredīta konts

Ja rēķins ir izrakstīts valūtā, kas nav eiro, tad laukā **Valūta** ir jānorāda valūta. Pēc valūtas norādīšanas laukā **Kurss** automātiski nonāks norādītās valūtas kurss (pret eiro). Ja nepieciešams, automātiski norādīto valūtas kursu var mainīt.

Rēķinos, kuri ir citā valūtā, summas jānorāda konkrētajā valūtā. Šādu rēķinu laukā **Bāze** būs redzama

rēķina kopsumma bez PVN eiro.

Atkarībā no nepieciešamības rēķina galvenē jāaizpilda arī citi lauki, piemēram:

- Ja uz visu rēķinu attiecas vienāds objekts vai vienādi objekti no dažādiem līmeņiem, tad objekts vai objekti no dažādiem līmeņiem jānorāda galvenes laukā **Objekts**.
- Ja uz visu rēķinu attiecas viens projekts, tad galvenes laukā **Projekts** jānorāda konkrētais projekts.

Rēķina rindās jānorāda izdevumiem atbilstošais **grāmatvedības konts**, laukā **Kopā** jānorāda kopsumma bez PVN, laukā **PVN kods** jānorāda PVN likmei atbilstošais iegādes PVN kods.

| Nr. Veids | Konts | Objekts | Projekts | Lietotājs | Apraksts                           | Kopā   | PVN kods | PVN   |
|-----------|-------|---------|----------|-----------|------------------------------------|--------|----------|-------|
| 1         | 7721  |         |          |           | Biroja remonta un apkopes izmaksas | 300.00 | 3        | 63.00 |
| 2         | 7722  |         |          |           | Biroja apsardzes izdevumi          | 100.00 | 3        | 21.00 |
| 3         |       |         |          |           |                                    |        |          |       |
|           |       |         |          |           |                                    |        |          |       |

ĺ

Rēķina rindu aizpildīšanai var izmantot izdevumu veidus

• Ja rēķinam jāpiesaista priekšapmaksa, tad šeit var izlasīt, kā piesaistīt rēķinam priekšapmaksu.

Atkarībā no nepieciešamības rēķina rindās jāaizpilda arī citi lauki, piemēram:

- Ja uz dažādām rēķina rindām attiecas atšķirīgi objekti, tad objekti jānorāda rindās, kolonnā **Objekts**.
- Ja uz dažādām rēķina rindām attiecas atšķirīgi projekti, tad projekti jānorāda rindās, kolonnā

#### Projekts.

- Lai saglabātu ienākošo rēķinu un tajā norādīto informāciju, rēķinā jānospiež poga Saglabāt.
- Lai iegrāmatotu rēķinu, tajā jānospiež pogas Apstiprināt un Saglabāt.

## Nākamo periodu izdevumi

### Ja ienākošajā rēķinā ir izdevumi, kas attiecas uz nākamajiem periodiem, tad jāaizpilda ienākošais

rēķins. Darījuma ilguma labākai pārskatāmībai vēlāk virsgrāmatā rēķina rindas, kurā norādītie izdevumi jāperiodizē, laukā **Apraksts** ir ieteicams norādīt informāciju par periodizācijas sākuma un beigu datumu un rindas laukā **Apraksts** arī vēlams norādīt, par ko tieši ir konkrētajā rindā norādītie izdevumi (piemēram, par konkrēta izdevuma abonēšanu vai konkrētas automašīnas apdrošināšanu). Pēc tam:

1) Jāatver ienākošā rēķina rindu 3. sadaļa. Rēķina rindā, kurā norādītie izdevumi attiecas uz nākamajiem periodiem, laukos Sākums un Beigas jānorāda periods, uz kuru attiecas izdevumi.

Laukā **Apraksts**darījuma ilguma labākai pārskatāmībai ir ieteicams norādīt informāciju par periodizācijas sākuma un beigu datumu, kā papildus tam laukā **Apraksts** vēlams norādīt, par ko tieši ir konkrētajā rindā norādītie izdevumi (piemēram, par konkrēta izdevuma abonēšanu vai konkrētas automašīnas apdrošināšanu).

|           |       |           |         |          |           |                                      | 000           |                    |                  |            |
|-----------|-------|-----------|---------|----------|-----------|--------------------------------------|---------------|--------------------|------------------|------------|
| Nr. Veids | Konts | Kor.konts | Objekts | Projekts | Lietotājs | Apraksts                             | Кора          | PVN kods PVN       | Sākums           | Beigas     |
| 1         | 7725  | 2410      |         |          |           | Drukātā un digitālā žurnāla ABC abon | ē 260.0       | 0 17               | 13.00 01.01.2025 | 31.12.2025 |
| 2         |       |           |         |          |           | Drukātā un digitālā žurnāla ABC abo  | onēšanas komp | olekts (01.01.2025 | -31.12.2025)     |            |
| 3         |       |           |         |          |           |                                      |               |                    |                  |            |

2) Jāpārbauda, vai periodizējamās rindas izdevumu konta kartītē kā korespondējošais konts ir norādīts

Ērtais pārskatīšanai ienākošo rēķinu rindām var pievienot kolonnu, kurā pēc rēķina saglabāšanas tiek parādīts rindā norādītā konta kartītē norādītais korespondējošais konts (ja saglabātā rēķinā konkrētā kolonna ir tukša, tad tas nozīmē, ka konta kartītē nav norādīts korespondējošais konts).

|       |       |       |           | _       |          |           |                                       | $\circ$ |              |                  |            |
|-------|-------|-------|-----------|---------|----------|-----------|---------------------------------------|---------|--------------|------------------|------------|
| Nr. V | /eids | Konts | Kor.konts | Objekts | Projekts | Lietotājs | Apraksts                              | Kopā    | PVN kods PVN | Sākums           | Beigas     |
| 1     |       | 7725  | 2410      |         |          |           | Drukātā un digitālā žurnāla ABC abonē | 260.00  | 17           | 13.00 01.01.2025 | 31.12.2025 |
| 2     |       |       |           |         |          |           |                                       |         |              |                  |            |
| 3     |       |       |           |         |          |           |                                       |         |              |                  |            |

Apraksts, kā pievienot kolonnu, ir pieejams šeit.

Cits variants, kā to pārbaudīt, ir rēķina rindā, kurā norādītie izdevumi attiecas uz nākamajiem periodiem, jāveic 1 klikšķis rēķina rindā norādītā konta laukā un pēc tam jānospiež taustiņu kombinācija Alt+V.

|           |       |           |         |          |           |                                       | $\circ$ |              |                  |            |
|-----------|-------|-----------|---------|----------|-----------|---------------------------------------|---------|--------------|------------------|------------|
| Nr. Veids | Konts | Kor.konts | Objekts | Projekts | Lietotājs | Apraksts                              | Kopā    | PVN kods PVN | Sākums           | Beigas     |
| 1         | 7725  | 2410      |         |          |           | Drukātā un digitālā žurnāla ABC abonē | 260.00  | 17           | 13.00 01.01.2025 | 31.12.2025 |
| 2         |       |           |         |          |           |                                       |         |              |                  |            |

Tad tiks atvērta konta kartīte. Konta kartītes laukā **KOR. KONTS** jānorāda/jābūt norādītam kontam, kurā jāgrāmato nākamo periodu izdevumi.

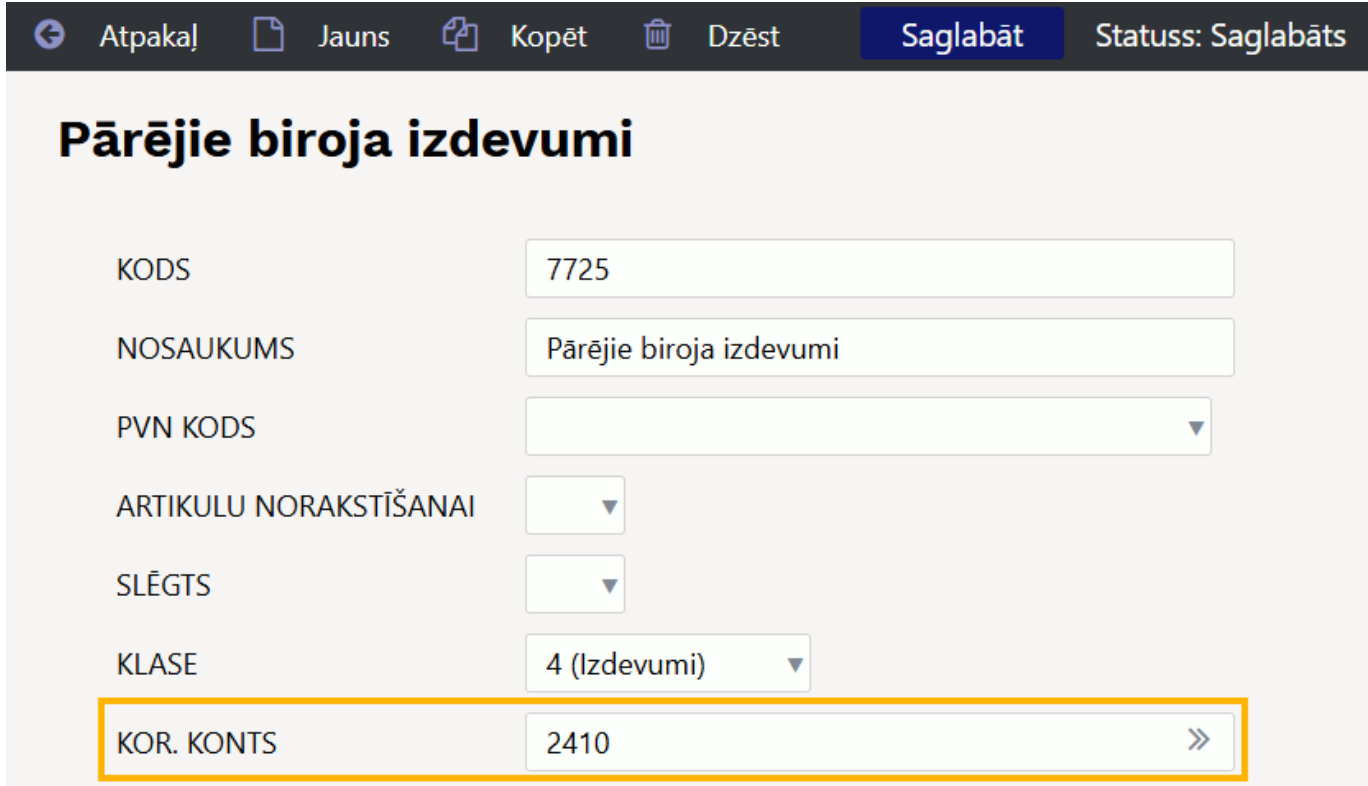

Kad korespondējošais konts ir norādīts, tad konta kartītē jānospiež poga Saglabāt.

3) Kad rēķinā ir norādīta visa nepieciešamā informācija un izdevumu konta kartītē ir norādīts korespondējošais konts, tad rēķins jāiegrāmato. Lai iegrāmatotu rēķinu, tajā jānospiež pogas Apstiprināt un Saglabāt. Tad rēķins tiks iegrāmatots un tam automātiski tiks izveidots grāmatojums.

lv:or\_arve

| 16                               | ērt                                                                                                    | Jauns Ko                                                                                                    | pēt Saglab                                                                                                    | pāt Sūtīt Druk                                                                                                    | <at< th=""><th>ATVĒRT &lt;&lt; &gt;&gt; Statuss Apstiprināts IZIET</th><th></th><th>Šir</th><th>n dokumentam i</th></at<> | ATVĒRT << >> Statuss Apstiprināts IZIET                                                                                                    |                                                                                                    | Šir                                                                                                    | n dokumentam i                                                                                                    |
|----------------------------------|----------------------------------------------------------------------------------------------------|----------------------------------------------------------------------------------------------------|----------------------------------------------------------------------------------------------------|----------------------------------------------------------------------------------------------------|----------------------------------------------------------------------------------------------------|----------------------------------------------------------------------------------------------------|----------------------------------------------------------------------------------------------------|----------------------------------------------------------------------------------------------------|----------------------------------------------------------------------------------------------------|
| Kred                             | litēt                                                                                                    | Transakcija                                                                                                    | Maksājums                                                                                                    | NaudaĀRĀ N                                                                                                    | otikums No                                                                                                    | pliktavas saņemšana                                                                                                    |                                                                                                    |                                                                                                    |                                                                                                    |
|                                  | N                                                                                                    | umurs 1001                                                                                                    | 2                                                                                                    |                                                                                                    |                                                                                                    |                                                                                                    |                                                                                                    |                                                                                                    |                                                                                                    |
| I                                | Piegā                                                                                                    | adātājs 1000                                                                                                    |                                                                                                    | X SIA                                                                                                    |                                                                                                    | PVN reģ. Nr.                                                                                                    | Piegādātāja                                                                                                    | a rēķins 202400                                                                                                    | 9543                                                                                                    |
| Rēķin                            | u pie                                                                                                    | estādīt:                                                                                                    |                                                                                                    |                                                                                                    |                                                                                                    | PVN reģ. Nr.                                                                                                    | P                                                                                                    | ārskats                                                                                                    |                                                                                                    |
|                                  |                                                                                                    |                                                                                                    |                                                                                                    |                                                                                                    |                                                                                                    | Galvenais                                                                                                    | skaņošana                                                                                                    | Datulauki                                                                                                    |                                                                                                    |
| F                                | Rēķina                                                                                                    | a datums 26                                                                                                    | 6.11.2024 11:                                                                                                    | 43:00                                                                                                    | Lietotājs A                                                                                                    | NNIJA Bankas kods HABALV22                                                                                                    |                                                                                                    | Pirkuma                                                                                                    | pasūtījums                                                                                                    |
| Maks                             | sājum                                                                                                    | na termiņi 7                                                                                                    | 2 4 2 2 0 2 4                                                                                                    | K-                                                                                                    | Objekts A                                                                                                    | ADMIN Bankas konts/IBAN HABA07LV1234567890                                                                                                    | 0123                                                                                                    | Noliktavas                                                                                                    | saņemšana<br>Kradurākina                                                                                                    |
|                                  |                                                                                                    | datumam 0.                                                                                                    | 3.12.2024<br>3.11.2024 11:                                                                                                    | 43:00                                                                                                    | Projekts                                                                                                    | 310 Ker.                                                                                                    | _                                                                                                    | l<br>lekš                                                                                                    | Ared. reķins<br>ājaje rākiņe                                                                                                    |
|                                  | 0                                                                                                    | p. uutumo 20                                                                                                    | 5.11.2024 11.                                                                                                    | Izcels                                                                                                    | mes valsts                                                                                                    | V (I atvija) V Darījuma veids                                                                                                    | ~                                                                                                    | Avan                                                                                                    | sa norēkins                                                                                                    |
|                                  |                                                                                                    | Saņemts 22                                                                                                    | 2.01.2021 13:                                                                                                    | :49:40                                                                                                    | Veids (                                                                                                    | (Izvēlēties veidu V Statuss (Izvēlēties status V                                                                                                    |                                                                                                    |                                                                                                    | ·····,···                                                                                                    |
|                                  | Rel                                                                                                    | klamācija                                                                                                    |                                                                                                    | Reklamācija                                                                                                    | as apraksts                                                                                                    |                                                                                                    |                                                                                                    |                                                                                                    | 🗌 Sa                                                                                                    |
|                                  |                                                                                                    | Piezīmes D                                                                                                    | rukātā un dig                                                                                                    | itālā žurnāla ABC abc                                                                                                    | onēšanas komp                                                                                                    | olekts (01.01.2025-31.12.2025)                                                                                                    |                                                                                                    |                                                                                                    | E-pasts                                                                                                    |
| le                               | ekš. ko                                                                                                    | omentārs                                                                                                    |                                                                                                    |                                                                                                    |                                                                                                    |                                                                                                    |                                                                                                    |                                                                                                    |                                                                                                    |
|                                  |                                                                                                    |                                                                                                    |                                                                                                    |                                                                                                    |                                                                                                    |                                                                                                    |                                                                                                    |                                                                                                    |                                                                                                    |
|                                  |                                                                                                    |                                                                                                    |                                                                                                    |                                                                                                    |                                                                                                    |                                                                                                    |                                                                                                    |                                                                                                    |                                                                                                    |
| Pēdējo                           | o reizi                                                                                                    | i mainījis: AIN                                                                                                    | 1 26.11.2024                                                                                                    | 14:55:55                                                                                                    |                                                                                                    | Finanšu recepte Vairumievietošana                                                                                                    |                                                                                                    |                                                                                                    |                                                                                                    |
| Valūta                           | a EUI                                                                                                    | R                                                                                                    | PV                                                                                                    | N kopā                                                                                                    | 13.00 Kop                                                                                                    | Dā 260.00 Dalītā summa Pri                                                                                                    | iekšapmaksa                                                                                                    |                                                                                                    | 0.00                                                                                                    |
| Kurss                            | s                                                                                                    |                                                                                                    | 1 Noapa                                                                                                    | ļošana                                                                                                    | 0 <b>Ko</b> p                                                                                                    | a 273.00 Atšķirība                                                                                                    | Bilance                                                                                                    | 27                                                                                                    | 3.00                                                                                                    |
|                                  |                                                                                                    |                                                                                                    |                                                                                                    |                                                                                                    |                                                                                                    |                                                                                                    |                                                                                                    |                                                                                                    |                                                                                                    |
|                                  |                                                                                                    |                                                                                                    |                                                                                                    |                                                                                                    |                                                                                                    | $\circ$ $\circ$                                                                                                    |                                                                                                    |                                                                                                    |                                                                                                    |
| Nr. Vei                          | ids                                                                                                    | Konts<br>7725                                                                                                    | Kor.konts                                                                                                    | Objekts Pro                                                                                                    | jekts Lie                                                                                                    | totājs Apraksts Kopā PV                                                                                                    | /N kods PVN<br>17 1                                                                                                    | Sākums                                                                                                    | Beigas<br>31 12 2025                                                                                                    |
| - Ch                             | - /                                                                                                    | 1123                                                                                                    | 2410                                                                                                    |                                                                                                    | 80.00 0                                                                                                    |                                                                                                    |                                                                                                    | 5.00 01.01.2025                                                                                                    | 51.12.2025                                                                                                    |
| OST<br>Apraks<br>1000 X          |                                                                                                    |                                                                                                    |                                                                                                    |                                                                                                    |                                                                                                    |                                                                                                    |                                                                                                    |                                                                                                    | β.                                                                                                    |
| R 1                              | sts<br>X SIA/D                                                                                                    | Drukātā un digitā                                                                                                    | 10012 26.11<br>ilā žurnāla ABC                                                                                                    | 1.2024 11:43 💼                                                                                                    | 1.01.2025-31.12.2                                                                                                    | Debets         Kredits         Atšķirība           025)/202400:         273         273         0                                                                                                    |                                                                                                    |                                                                                                    | Ą                                                                                                    |
| 1416                             | sts<br>X SIA/D                                                                                                    | Drukātā un digitā<br>airumievietošana<br>& Kontr                                                                                                    | 10012 26.11<br>ilā žurnāla ABC i<br>lekopēt recepti                                                                                                    | 1.2024 11:43 m<br>abonēšanas komplekts (0<br>Sadalīt pēc resursiem                                                                                                    | 1.01.2025-31.12.2                                                                                                    | Debets         Kredits         Atšķirība           025//202400(         273         0           # Aprairstr         0                                                                                                    | é Dat                                                                                                    | ut é Vendit                                                                                                    | ¢ Pieciditiir                                                                                                    |
|                                  | sts<br>X SIA/D                                                                                                    | Drukātā un digitā<br>airumicvietošena<br>≁ <b>Konts</b><br>→ Meklēt Q                                                                                                    | 10012 26.11<br>ilā žurnāla ABC a<br>lekopēt recepti<br>P Datums<br>Meklēt (#)                                                                                                    | 12024 11:43 (1)<br>aboněšanas komplekts (0)<br>Sadalit pěc resursiem<br>/* Objekts<br>> Meklét Q                                                                                                    | 1.01.2025-31.12.2                                                                                                    | Debets         Kredits         Atšķirība           025)/202400(         273         0           * Apraksts           > Meklēt                                                                                                    |                                                                                                    | nets ≁ Kredīts<br>dēt > Meklēt                                                                                                    | <ul> <li>Piegādātājs</li> <li>Meklēt Q</li> </ul>                                                                                                    |
|                                  | sts<br>K SIA/D<br>V<br>V<br>V<br>V<br>V<br>V<br>V<br>V                                                                                                    | Drukātā un digitā<br>Airumievietošana<br><b>/ Konts</b><br>Meklēt Q<br>2410                                                                                                    | 10012 26.11<br>ilā žurnāla ABC<br>kopēt recepti<br>P Datums<br>> Meklēt ⊞                                                                                                    | 1.2024 11:43  aboněšanas komplekts (0 Sadalit pic resursiem  P Objekts Meklět Q ADMIN                                                                                                    | 1.01.2025-31.12.2                                                                                                    | Debets         Kredits         Atšķirība           025)/202400(         273         273         0           /* Apraksts         >         Meklēt         Drukātā un digitāliā žurnāla ABC abonēšanas komplekts (01.01.2025-31.12.2025)                                                                                                    |                                                                                                    | ets                                                                                                    | <ul> <li>Piegādātājs</li> <li>Meklēt Q.</li> <li>1000</li> </ul>                                                                                                    |
|                                  | sts<br>X SIA/D<br>Vs<br>Vs<br>Vs<br>Vs<br>Vs<br>Vs<br>Vs<br>Vs<br>Vs<br>Vs<br>Vs<br>Vs<br>Vs                                                                                                    | Drukātā un digitā<br>ainumievietošana<br><u> <i>K</i> Konts</u><br><u> Meklēt</u> <u> </u> 2410<br>5310                                                                                                    | 10012 26.11<br>ilä žurnāla ABC :<br>lekopēt recepti.<br>P Datums<br>> Meklēt fil                                                                                                    | 12024 11:43 m<br>aboněšanas komplekts (0<br>Sadalit pěc resursiem<br>* Objekts<br>> Meklét Q<br>ADMIN<br>ADMIN                                                                                                    | 1.01.2025-31.12.2                                                                                                    | Debets         Kredits         Atšķirība           025)/2024001         273         273         0                 P Apraksts               2              2         0                P Apraksts               2              Autive and a state and a state and                                                                                                    | /*         Det           >         Mei           5)         26                                                                                                    | ets                                                                                                    | <ul> <li>Piegādātājs</li> <li>&gt; Meklēt Q</li> <li>1000</li> <li>1000</li> </ul>                                                                                                    |
| •••                              | sts<br>X SIA/D<br>V<br>V<br>V<br>V<br>V<br>V<br>V<br>V<br>V<br>V<br>V<br>V<br>V                                                                                                    | Drukātā un digitā           àirumievietošana                    Meklēt           Q           2410           57214           2410                                                                                                    | 10012 26.11<br>ilă žurnăla ABC -<br>lekopēt recepti.<br>P Datums<br>> Meklēt (1)<br>01.01.2025                                                                                                    | 12024 11:43 (1)<br>aboněšanas komplekts (0)<br>Sadalit pie resursiem<br>P Objekts<br>> Meklét Q<br>ADMIN<br>ADMIN<br>ADMIN<br>ADMIN                                                                                                    | 1.01.2025-31.12.2<br>Projekts     Meklét Q                                                                                | Debets         Kredits         Atšķirība           025)/202400:         273         273         0           * Apraksts         273         0         0           * Drukātā un digitālā žurnāla ABC abonēšanas komplekts (01.01.2025-31.12.2025         0         0           Norēķini par piegādātājiem         Norēķini par PVN no preču iegādēm 5%         0         0           Drukātā un digitālā un digitālā zurnāla ABC abonēšanas komplekts (01.01.2025-31.12.2025         0         0                                                                                                    | /*         Det           >         Mel           5)         26           1         1                                                                                                    | ets ≁ Kredits<br>dét > Meklét<br>0.00<br>273.0<br>3.00                                                                                                    | <ul> <li>Piegādātājs</li> <li>Meklēt Q</li> <li>1000</li> <li>1000</li> <li>1000</li> <li>1000</li> <li>1000</li> </ul>                                                                                                    |
| ····<br>····                     | sts<br>X SIA/D<br>V<br>1 2<br>2 5<br>3 5<br>4 2<br>5 7                                                                                                    | Drukātā un digitā<br>sirumievietošana                                                                                                    | 10012 26.11<br>išž žurnšla ABC .                                                                                                    | 12024 11:43 m<br>aboněšanas komplekts (0<br>Sadalt pec resursiem                                                                                                    | 1.01.2025-31.12.2                                                                                                    | Debets         Kredits         Atšķirība           025)/202400(         273         273         0           /* Apraksts         273         0         0           /* Drukātā un digitālā žurnāla ABC abonēšanas komplekts (01.01.2025-31.12.2025         0         0           Norēķini par PVN no preču iegādēm 5%         0         0         0           Drukātā un digitālā žurnāla ABC abonēšanas komplekts (01.01.2025-31.12.2025         0         0                                                                                                    | >         Det           >         Mel           5)         26           -         -           -         1           5)         -           5)         -                                                                                                    | P         Kredits           dët         >           dët         >           Meklët            273.0         273.0           200         21.6                                                                                                    | <ul> <li>Piegādātājs</li> <li>Meklēt Q.</li> <li>1000</li> <li>1000</li> <li>1000</li> <li>1000</li> <li>1000</li> </ul>                                                                                                    |
| ····<br>····<br>····             | sts<br>X SIA/D<br>V<br>1 2<br>2 5<br>3 5<br>4 2<br>5 7<br>6 2                                                                                                    | Drukātā un digitā<br><u>áliumievietošana</u><br><b>⊁ Konts</b><br><b>≯ Meklēt</b> Q.<br>2410<br>5310<br>57214<br>2410<br>7725<br>2410                                                                                                    | 10012 26.11<br>iš žurnšla ABC i<br>kopit recepti                                                                                                    | 12024 11:43 m<br>aboněšanas komplekts (0<br>Sidalit pic resursiem<br>P Objekts<br>> Meklět Q<br>ADMIN<br>ADMIN<br>ADMIN<br>ADMIN<br>ADMIN                                                                                                    | 1.01.2025-31.12.2                                                                                                    | Debets         Kredits         Atšķirība           025)/202400(         273         273         0                P Apraksts          273         0                P Apraksts                 Pukātā un digitālā žurnāla ABC abonēšanas komplekts (01.01.2025-31.12.2025                Norēķini ar piegādātājiem               Norēķini par PVN no preču iegādēm 5%                 Drukātā un digitālā žurnāla ABC abonēšanas komplekts (01.01.2025-31.12.2025               Drukātā un digitālā žurnāla ABC abonēšanas komplekts (01.01.2025-31.12.2025                 Drukātā un digitālā žurnāla ABC abonēšanas komplekts (01.01.2025-31.12.2025               Drukātā un digitālā žurnāla ABC abonēšanas komplekts (01.01.2025-31.12.2025                                                                                                    | /*         Det           >         Mel           5)         26           -         1           5)         2           5)         2           5)         2                                                                                                    | ets                                                                                                    | <ul> <li>Piegādātājs</li> <li>Meklēt Q</li> <li>1000</li> <li>1000</li> <li>1000</li> <li>1000</li> <li>1000</li> <li>1000</li> <li>1000</li> <li>1000</li> </ul>                                                                                                    |
| ····<br>····<br>····             | sts<br>X SIA/D<br>V<br>1 2<br>2 5<br>3 5<br>4 2<br>5 7<br>6 2<br>7 7<br>7 7<br>8 0                                                                                                    | Drukātā un digitā<br><b>álrumievietošans</b><br><b>* Konts</b><br><b>2 Meklēt</b> Q.<br>2410<br>5310<br>57214<br>2410<br>7725<br>2410<br>7725<br>2410<br>7725                                                                                                    | 10012 26.11<br>iš žurnšla ABC /<br>/* Datums<br>> Meklėt m<br>01.01.2025<br>01.02.2025<br>01.02.2025<br>01.02.2025                                                                                                    | 12024 11:43 m<br>aboněšanas komplekts (0<br>Sadalit pic resursiem<br>> Objekts<br>> Meklět Q.<br>ADMIN<br>ADMIN<br>ADMIN<br>ADMIN<br>ADMIN<br>ADMIN<br>ADMIN                                                                                                    | 1.01.2025-31.12.2                                                                                                    | Debets         Kredits         Atšķirība           025)/202400(         273         273         0                P Apraksts          273         0         0                P Apraksts          2         0         0                P Apraksts          0         0         0                Prukātā un digitālā žurnāla ABC abonēšanas komplekts (01.01.2025-31.12.2025          0         0           Norēķini ar piegādātājiem         Norēķini par PVN no preču iegādēm 5%         0         0         0           Drukātā un digitālā žurnāla ABC abonēšanas komplekts (01.01.2025-31.12.2025          0         1.12.2025            Drukātā un digitālā žurnāla ABC abonēšanas komplekts (01.01.2025-31.12.2025          0         1.12.2025            Drukātā un digitālā žurnāla ABC abonēšanas komplekts (01.01.2025-31.12.2025          0         1.12.2025            Drukātā un digitālā žurnāla ABC abonēšanas komplekts (01.01.2025-31.12.2025          0         1.12.2025                                                                                                    | P     Det     Det | ets                                                                                                    | <ul> <li>Piegādātājs</li> <li>Meklēt Q</li> <li>1000</li> <li>1000</li> <li>1000</li> <li>1000</li> <li>1000</li> <li>1000</li> <li>1000</li> <li>1000</li> <li>1000</li> <li>1000</li> </ul>                                                                                                    |
|                                  | sts<br>X SIA/D<br>1 2<br>2 5<br>3 5<br>4 2<br>5 7<br>6 2<br>7 7<br>8 2<br>9 7                                                                                                    | Drukātā un digitā           akumievietošana                 Konts                 Meklēt           Q.           2410           57214           2410           7725           2410           7725           2410           7725                                                                                                    | 10012 26.11<br>10012 26.11<br>10kopët recepti                                                                                                    | 1.2024 11:43 m<br>aboněšanas komplekts (0<br>Sadalit pėc resursiem<br>* Objekts<br>> Meklėt Q<br>ADMIN<br>ADMIN<br>ADMIN<br>ADMIN<br>ADMIN<br>ADMIN<br>ADMIN<br>ADMIN<br>ADMIN<br>ADMIN                                                                                                    | 1.01.2025-31.12.2                                                                                                    | Debets         Kredits         Atšķirība           025)/202400(         273         273         0           /* Apraksts         273         0         0           /* Apraksts         2         0         0           /* Apraksts         2         0         0           /* Apraksts         2         0         0           /* Apraksts         2         0         0           /* Meklēt         Drukātā un digitālā žurnāla ABC abonēšanas komplekts (01.01.2025-31.12.2025         0           Norēķini par PVN no preču iegādēm 5%         0         0         0           Drukātā un digitālā žurnāla ABC abonēšanas komplekts (01.01.2025-31.12.2025         0         0         0           Drukātā un digitālā žurnāla ABC abonēšanas komplekts (01.01.2025-31.12.2025         0         0         0         0           Drukātā un digitālā žurnāla ABC abonēšanas komplekts (01.01.2025-31.12.2025         0         0         0         0         0           Drukātā un digitālā žurnāla ABC abonēšanas komplekts (01.01.2025-31.12.2025         0         0         0         0         0         0         0         0         0         0         0         0         0         0         0         0         0         0         0 <th>Det           &gt;         Mel           5)         26           1         5           5)         2           5)         2           5)         2           5)         2           5)         2           5)         2           5)         2           5)         2</th> <th>Pets         P         Kredits           dét         &gt;         Meklét           0.00         273.0           3.00         21.6           1.67         21.6           1.67         21.6</th> <th><ul> <li>Piegādātājs</li> <li>N Meklēt Q</li> <li>1000</li> <li>1000</li> <li>1000</li> <li>1000</li> <li>1000</li> <li>1000</li> <li>1000</li> <li>1000</li> <li>1000</li> <li>1000</li> <li>1000</li> <li>1000</li> </ul></th>                                                                                                    | Det           >         Mel           5)         26           1         5           5)         2           5)         2           5)         2           5)         2           5)         2           5)         2           5)         2           5)         2                                                                                                    | Pets         P         Kredits           dét         >         Meklét           0.00         273.0           3.00         21.6           1.67         21.6           1.67         21.6                                                                                                    | <ul> <li>Piegādātājs</li> <li>N Meklēt Q</li> <li>1000</li> <li>1000</li> <li>1000</li> <li>1000</li> <li>1000</li> <li>1000</li> <li>1000</li> <li>1000</li> <li>1000</li> <li>1000</li> <li>1000</li> <li>1000</li> </ul>                                                                                                    |
| ····<br>···<br>···<br>···        | sts           X SIA/D           J           J                                                                                                    | Drukātā un digitā           alrumievietošana           ▶ Konts           ▶ Meklēt         Q.           2410           57214           2410           7725           2410           7725           2410           7725           2410           7725           2410           7725           2410                                                                                                    | 10012 2 26.11<br>ilă žurnăla ABC -<br>kopėt recepti.                                                                                                    | 12024 11:43 m<br>aboněšanas komplekts (0<br>Sadalit pěc resursiem<br>* Objekts<br>> Meklét Q<br>ADMIN<br>ADMIN<br>ADMIN<br>ADMIN<br>ADMIN<br>ADMIN<br>ADMIN<br>ADMIN<br>ADMIN<br>ADMIN                                                                                                    | 1.01.2025-31.12.2                                                                                                    | Debets         Kredits         Atšķirība           025)/202400(         273         273         0           /* Apraksts         273         0         0           /* Apraksts         >         Meklēt         0           Drukātā un digitālā žurnāla ABC abonēšanas komplekts (01.01.2025-31.12.2025         Norēķini par PVN no preču iegādām 5%           Drukātā un digitālā žurnāla ABC abonēšanas komplekts (01.01.2025-31.12.2025         Drukātā un digitālā žurnāla ABC abonēšanas komplekts (01.01.2025-31.12.2025           Drukātā un digitālā žurnāla ABC abonēšanas komplekts (01.01.2025-31.12.2025         Drukātā un digitālā žurnāla ABC abonēšanas komplekts (01.01.2025-31.12.2025           Drukātā un digitālā žurnāla ABC abonēšanas komplekts (01.01.2025-31.12.2025         Drukātā un digitālā žurnāla ABC abonēšanas komplekts (01.01.2025-31.12.2025           Drukātā un digitālā žurnāla ABC abonēšanas komplekts (01.01.2025-31.12.2025         Drukātā un digitālā žurnāla ABC abonēšanas komplekts (01.01.2025-31.12.2025           Drukātā un digitālā žurnāla ABC abonēšanas komplekts (01.01.2025-31.12.2025         Drukātā un digitālā žurnāla ABC abonēšanas komplekts (01.01.2025-31.12.2025                                                                                                    |                                                                                                    | rets                                                                                                    | <ul> <li>Piegādātājs</li> <li>Meklēt Q</li> <li>1000</li> <li>1000</li> <li>1000</li> <li>1000</li> <li>1000</li> <li>1000</li> <li>1000</li> <li>1000</li> <li>1000</li> <li>1000</li> <li>1000</li> <li>1000</li> <li>1000</li> <li>1000</li> <li>1000</li> <li>1000</li> <li>1000</li> <li>1000</li> <li>1000</li> </ul>                                                                                                    |
| ····<br>···<br>···<br>···        | sts         v           X SIA/D         V           1         2           2         5           3         5           4         2           5         7           6         2           7         7           8         2           9         7           10         2           11         7                                                                                                    | Drukštá un digitž           ákumievietošana                                                                                                    | 10012         26.11           ilå žurnåla ABC « <ul></ul>                                                                                                    | 2024 11:43 mm<br>aboněšanas komplekts (0<br>Sadalit pie resursiem                                                                                                    | 1.01.2025-31.12.2                                                                                                    | Debets         Kredits         Atšķirība           025)/202400;         273         273         0           /* Apraksts         273         273         0           /* Apraksts         273         0         0           /* Apraksts         273         0         0           /* Apraksts         273         0         0           /* Apraksts         273         0         0           /* Apraksts         273         0         0           /* Apraksts         2         0         0           /* Apraksts         2         0         0           /* Orikštā un digitālā žurnāla ABC abonēšanas komplekts (01.01.2025-31.12.2025         0           Drukātā un digitālā žurnāla ABC abonēšanas komplekts (01.01.2025-31.12.2025         0           Drukātā un digitālā žurnāla ABC abonēšanas komplekts (01.01.2025-31.12.2025         0           Drukātā un digitālā žurnāla ABC abonēšanas komplekts (01.01.2025-31.12.2025         0           Drukātā un digitālā žurnāla ABC abonēšanas komplekts (01.01.2025-31.12.2025         0           Drukātā un digitālā žurnāla ABC abonēšanas komplekts (01.01.2025-31.12.2025         0           Drukātā un digitālā žurnāla ABC abonēšanas komplekts (01.01.2025-31.12.2025         0           Drukātā un digitālā žurnāla ABC abonēšanas k                                                                                                    | /*         Det           >         Mel           5)         26           -         1           5)         2           5)         2           5)         2           5)         2           5)         2           5)         2           5)         2           5)         2           5)         2           5)         2           5)         2           5)         2                                                                                                    | ets                                                                                                    | <ul> <li>Piegādātājs</li> <li>Meklēt Q</li> <li>1000</li> <li>1000</li> <li>1000</li> <li>1000</li> <li>1000</li> <li>1000</li> <li>1000</li> <li>1000</li> <li>1000</li> <li>1000</li> <li>1000</li> <li>1000</li> <li>1000</li> <li>1000</li> <li>1000</li> <li>1000</li> <li>1000</li> <li>1000</li> <li>1000</li> </ul>                                                                                                    |
| ····<br>···<br>···<br>···<br>··· | sts         v           X SIA/D         V           1         2           2         5           3         5           4         2           5         7           7         7           8         2           9         7           10         2           11         7           12         2                                                                                                    | Drukštá un digitž           ákumievietošana                                                                                                    | 10012         26.11           Id zurnäla ABC         Iskopet recepti                                                                                                    | 12024 11:43 m<br>aboněšanas komplekts (0<br>Sadalit pie resursiem<br>P Objekts<br>Meklét Q<br>ADMIN<br>ADMIN<br>ADMIN<br>ADMIN<br>ADMIN<br>ADMIN<br>ADMIN<br>ADMIN<br>ADMIN<br>ADMIN<br>ADMIN<br>ADMIN<br>ADMIN<br>ADMIN<br>ADMIN                                                                                                    | 1.01.2025-31.12.2                                                                                                    | Debets         Kredits         Atšķirība           025)/202400;         273         273         0           /* Apraksts         273         273         0           /* Apraksts         273         0         0           /* Apraksts         273         0         0           /* Apraksts         273         0         0           /* Apraksts         273         0         0           /* Apraksts         273         0         0           /* Apraksts         2         0         0           /* Apraksts         2         0         0           /* Oktéti         Drukátá un digitálá žurnála ABC abonéšanas komplekts (01.01.2025-31.12.2025         0           Drukátá un digitálá žurnála ABC abonéšanas komplekts (01.01.2025-31.12.2025         0         11.2.2025           Drukátá un digitálá žurnála ABC abonéšanas komplekts (01.01.2025-31.12.2025         0         11.2.2025           Drukátá un digitálá žurnála ABC abonéšanas komplekts (01.01.2025-31.12.2025         0         11.2.2025           Drukátá un digitálá žurnála ABC abonéšanas komplekts (01.01.2025-31.12.2025         0         11.2.2025           Drukátá un digitálá žurnála ABC abonéšanas komplekts (01.01.2025-31.12.2025         11.2.2025         11.2.2025           Drukátá                                                                                                    | ♪         Det           >         Mei           5)         26           5)         26           5)         2           5)         2           5)         2           5)         2           5)         2           5)         2           5)         2           5)         2           5)         2           5)         2           5)         2           5)         2           5)         2           5)         2           5)         2           5)         2           5)         2           5)         2           5)         2                                                                                                    | Mets         /*         Kredīts           dēt         >         Meklēt           0.00         273.0           3.00         21.6           1.67         21.6           1.67         21.6           1.67         21.6           1.67         21.6           1.67         21.6           1.67         21.6                                                                                                    | <ul> <li>Piegādātājs</li> <li>Meklēt Q.</li> <li>1000</li> <li>1000</li> </ul>                                                                                                    |
| ····<br>···<br>···<br>···<br>··· | sts         v           X SIA/D         v           1         2           2         5           3         5           4         2           5         7           6         2           9         7           10         2           11         7           12         2           13         7           14         2                                                                                                    | Drukštá un digitž           álrumievietošana           /* Konts           >         Meklét           Q           10           5310           57214           2410           7725           2410           7725           2410           7725           2410           7725           2410           7725           2410           7725           2410           7725           2410           7725           2410           7725           2410                                                                                                    | 10012         26.11           ilå žurnåla ABC.                                                                                                    | 2024 11:43 m<br>aboněšanas komplekts (0<br>Sadalit pec resursiem<br>Objekts<br>Meklét Q<br>ADMIN<br>ADMIN                                                                                                    | 1.01.2025-31.12.2                                                                                                    | Debets         Kredīts         Atšķirība           025)/202400;         273         273         0           2         273         273         0           P Apraksts         2         273         0           P Apraksts         2         0         0           Prukātā un digitālā žurnāla ABC abonēšanas komplekts (01.01.2025-31.12.2025         0           Norēķini ar piegādātājiem         Norēķini ar PVN no preču iegādēm 5%           Drukātā un digitālā žurnāla ABC abonēšanas komplekts (01.01.2025-31.12.2025           Drukātā un digitālā žurnāla ABC abonēšanas komplekts (01.01.2025-31.12.2025           Drukātā un digitālā žurnāla ABC abonēšanas komplekts (01.01.2025-31.12.2025           Drukātā un digitālā žurnāla ABC abonēšanas komplekts (01.01.2025-31.12.2025           Drukātā un digitālā žurnāla ABC abonēšanas komplekts (01.01.2025-31.12.2025           Drukātā un digitālā žurnāla ABC abonēšanas komplekts (01.01.2025-31.12.2025           Drukātā un digitālā žurnāla ABC abonēšanas komplekts (01.01.2025-31.12.2025           Drukātā un digitālā žurnāla ABC abonēšanas komplekts (01.01.2025-31.12.2025           Drukātā un digitālā žurnāla ABC abonēšanas komplekts (01.01.2025-31.12.2025           Drukātā un digitālā žurnāla ABC abonēšanas komplekts (01.01.2025-31.12.2025           Drukātā un digitālā žurnāla ABC abonēšanas komplekts (01.01.2025-31.12.2025           Drukātā un digitālā žurnāla ABC                                                                                                    |                                                                                                    | Pets                                                                                                    | <ul> <li> <b>Piegādātājs</b> </li> <li>             Meklēt Q         </li> <li>             1000         </li> <li>             1000         </li> </ul>                                                                                                    |
|                                  | sts         x         SIA/D           1         2         5           1         2         5           3         5         7           6         2         7           7         7         7           8         2         7           9         7         7           10         2         2           11         7         7           12         2         10           13         7         7           14         2         15           15         7         7                                                                                                    | Drukštá un digitž           konts           konts           Meklét         Q.           2410         5310           57214         2410           2410         7725           2410         7725           2410         7725           2410         7725           2410         7725           2410         7725           2410         7725           2410         7725           2410         7725           2410         7725           2410         7725           2410         7725           2410         7725           2410         7725           2410         7725           2410         7725           2410         7725           2410         7725                                                                                                    | 10012 2 26.11     10012 2 26.11     10012 2 26.11     10012 2 26.11     10012 2 26.11     10012 2 20.10     1012012     1012012     101.01.2025     10.01.2025     10.02.2025     01.02.2025     01.02.2025     01.02.2025     01.02.2025     01.02.2025     01.02.2025     01.05.2025     01.06.2025     01.06.2025     01.06.2025     01.06.2025     01.06.2025     01.06.2025     01.06.2025     01.06.2025     01.06.2025     01.06.2025     01.06.2025     01.06.2025     01.06.2025     01.06.2025     01.06.2025     01.06.2025     01.06.2025     01.06.2025     01.06.2025     01.06.2025     01.06.2025     01.06.2025     01.06.2025     01.06.2025     01.06.2025     01.06.2025     01.06.2025     01.06.2025     01.06.2025     01.06.2025     01.06.2025     01.06.2025     01.06.2025     01.06.2025     01.06.2025     01.06.2025     01.06.2025     01.06.2025     01.06.2025     01.06.2025     01.06.2025     01.06.2025     01.06.2025     01.06.2025     01.06.2025     01.06.2025     01.06.2025     01.06.2025     01.06.2025     01.06.2025     01.06.2025     01.06.2025     01.06.2025     01.06.2025     01.06.2025     01.06.2025     01.06.2025     01.06.2025     01.06.2025     01.06.2025     01.06.2025     01.06.2025     01.06.2025     01.06.2025     01.06.2025     01.06.2025     01.06.2025     01.06.2025     01.06.2025     01.06.2025     01.06.2025     01.06.2025     01.06.2025     01.06.2025     01.06.2025     01.06.2025     01.06.2025     01.06.2025     01.06.2025     01.06.2025     01.06.2025     01.06.2025     01.06.2025     01.06.2025     01.06.2025     01.06.2025     01.06.2025     01.06.2025     01.06.2025     01.06.2025     01.06.2025     01.06.2025     01.06.2025     01.06.2025     01.06.2025     01.06.2025     01.06.2025     01.06.2025     01.06.2025     01.06.2025     01.06.2025     01.06.2025     01.06.2025     01.06.2025     01.06.2025     01.06.2025     01.06.2025     01.06.2025     01.06.2025     01.06.2025     01.06.2025     01.06.2025     01.06.2025     01.06.2025     01.06.2025     01.06.2025     01.06.2025     01                                                                                                    | 12024 11:43 m<br>aboněšanas komplekts (0<br>Sadalt pec resursiem<br>Meklét Q<br>ADMIN<br>ADMIN<br>ADMI                                                                                                    | 1.01.2025-31.12.2                                                                                                    | Debets         Kredīts         Atšķirība           025)/202400:         273         273         0           273         273         0         0           * Apraksts         273         273         0           * Apraksts         2         0         0           * Meklēt         Drukātā un digitālā žurnāla ABC abonēšanas komplekts (01.01.2025-31.12.2025           Norēķini par PVN no preču iegādēm 5%         0           Drukātā un digitālā žurnāla ABC abonēšanas komplekts (01.01.2025-31.12.2025           Drukātā un digitālā žurnāla ABC abonēšanas komplekts (01.01.2025-31.12.2025           Drukātā un digitālā žurnāla ABC abonēšanas komplekts (01.01.2025-31.12.2025           Drukātā un digitālā žurnāla ABC abonēšanas komplekts (01.01.2025-31.12.2025           Drukātā un digitālā žurnāla ABC abonēšanas komplekts (01.01.2025-31.12.2025           Drukātā un digitālā žurnāla ABC abonēšanas komplekts (01.01.2025-31.12.2025           Drukātā un digitālā žurnāla ABC abonēšanas komplekts (01.01.2025-31.12.2025           Drukātā un digitālā žurnāla ABC abonēšanas komplekts (01.01.2025-31.12.2025           Drukātā un digitālā žurnāla ABC abonēšanas komplekts (01.01.2025-31.12.2025           Drukātā un digitālā žurnāla ABC abonēšanas komplekts (01.01.2025-31.12.2025           Drukātā un digitālā žurnāla ABC abonēšanas komplekts (01.01.2025-31.12.2025           Drukātā un digitālā žurnāla ABC abonēšanas ko                                                                                                    | >         Det           >         Mel           5)         26           5)         26           5)         2           5)         2           5)         2           5)         2           5)         2           5)         2           5)         2           5)         2           5)         2           5)         2           5)         2           5)         2           5)         2           5)         2           5)         2           5)         2           5)         2           5)         2           5)         2           5)         2           5)         2           5)         2                                                                                                    | ets                                                                                                    | <ul> <li> <i>P</i> Piegādātājs      </li> <li> <i>N</i> Meklēt Q         </li> <li>             1000         </li> <li>             1000         </li> </ul>                                                                                                    |
|                                  | sts         x         SIA/D           1         2         3           2         5         7           3         5         7           6         2         7           7         7         8         2           9         7         7         10         2           11         7         7         2         13           7         7         7         12         2           13         7         7         14         2           15         7         16         2         16                                                                                                    | Drukātā un digitā           álrumievietošans           ★ Konts           ★ Meklēt           Q.           2410           57214           2410           7725           2410           7725           2410           7725           2410           7725           2410           7725           2410           7725           2410           7725           2410           7725           2410           7725           2410           7725           2410           7725           2410           7725           2410                                                                                                    | 10012 26.11<br>ikopit recepti                                                                                                    | 2024 11:43 m<br>aboněšanas komplekts (0<br>Sidalit pec resursiem<br>Meklět Q<br>ADMIN<br>ADMIN<br>ADMI                                                                                                    | 1.01.2025-31.12.2                                                                                                    | Debets         Kredīts         Atšķirība           025)/202400:         273         273         0           273         273         0         0           /* Apraksts         273         273         0           /* Apraksts         2         0         0           /* Markāt         0         0         0           /* Apraksts         2         0         0           /* Markāt         0         0         0           /* Markāt         0         0         0           /* Markāt         0         0         0           /* Norēķini ar piegādātājiem         0         0         0           Norēķini ar pieyā atātāurnāla ABC abonēšanas komplekts (01.01.2025-31.12.2025         Drukātā un digitālā žurnāla ABC abonēšanas komplekts (01.01.2025-31.12.2025           Drukātā un digitālā žurnāla ABC abonēšanas komplekts (01.01.2025-31.12.2025         Drukātā un digitālā žurnāla ABC abonēšanas komplekts (01.01.2025-31.12.2025           Drukātā un digitālā žurnāla ABC abonēšanas komplekts (01.01.2025-31.12.2025         Drukātā un digitālā žurnāla ABC abonēšanas komplekts (01.01.2025-31.12.2025           Drukātā un digitālā žurnāla ABC abonēšanas komplekts (01.01.2025-31.12.2025         Drukātā un digitālā žurnāla ABC abonēšanas komplekts (01.01.2025-31.12.2025           Drukātā un digitālā žurnāla ABC abonēšanas k                                                                                                    | >         Det           >         Mel           5)         26           5)         26           5)         2           5)         2           5)         2           5)         2           5)         2           5)         2           5)         2           5)         2           5)         2           5)         2           5)         2           5)         2           5)         2           5)         2           5)         2           5)         2           5)         2           5)         2           5)         2                                                                                                    | ▶         Kredits           idet         >         Meklét           0.00         273.0           3.00         21.6           1.67         21.6           1.67         21.6           1.67         21.6           1.67         21.6           1.67         21.6           1.67         21.6           1.67         21.6           1.67         21.6                                                                                                    | <ul> <li> <i>P</i> Piegādātājs         <ul> <li></li></ul></li></ul>                                                                                                    |
|                                  | sts         v           V         V           1         2           2         5           7         7           3         5           7         7           7         7           8         2           9         7           10         2           13         7           14         2           15         7           16         2           17         7           7         7                                                                                                    | Drukātā un digitā           Alrumievietošana           ▶ Konts           ▶ Meklēt           Q           2410           57214           2410           7725           2410           7725           2410           7725           2410           7725           2410           7725           2410           7725           2410           7725           2410           7725           2410           7725           2410           7725           2410           7725           2410           7725           2410           7725           2410           7725           2410           7725           2410           7725           2410           7725           2410           7725           2410           7725           2410                                                    | 10012 26.11<br>ilá žurnála ABC a<br>patums<br>> Meklét m<br>01.01.2025<br>01.01.2025<br>01.02.2025<br>01.02.2025<br>01.02.2025<br>01.03.2025<br>01.03.2025<br>01.04.2025<br>01.05.2025<br>01.05.205<br>01.05.205<br>01.05.205 | 12024 11:43 m<br>aboněšanas komplekts (0<br>Sidalit pec resursiem<br>P Objekts<br>Meklět Q<br>ADMIN<br>ADMIN<br>ADM                                                                                                    | 1.01.2025-31.12.2                                                                                                    | Debets         Kredits         Atšķirība           025)/202400(         273         273         0             273         273         0             Apraksts          273         0             Apraksts          0         0             Prukātā un digitālā žurnāla ABC abonēšanas komplekts (01.01.2025-31.12.2025         0           Norēķini ar piegādātājiem         Norēķini par PVN no preču iegādēm 5%         0           Drukātā un digitālā žurnāla ABC abonēšanas komplekts (01.01.2025-31.12.2025         0           Drukātā un digitālā žurnāla ABC abonēšanas komplekts (01.01.2025-31.12.2025         0           Drukātā un digitālā žurnāla ABC abonēšanas komplekts (01.01.2025-31.12.2025         0           Drukātā un digitālā žurnāla ABC abonēšanas komplekts (01.01.2025-31.12.2025         0           Drukātā un digitālā žurnāla ABC abonēšanas komplekts (01.01.2025-31.12.2025         0           Drukātā un digitālā žurnāla ABC abonēšanas komplekts (01.01.2025-31.12.2025         0           Drukātā un digitālā žurnāla ABC abonēšanas komplekts (01.01.2025-31.12.2025         0           Drukātā un digitālā žurnāla ABC abonēšanas komplekts (01.01.2025-31.12.2025         0           Drukātā un digitālā žurnāla ABC abonēšanas komplekts (01.01.2025-31.12.2025         0                                                                                                    | Det           >         Mel           5)         26           1         1           5)         2           5)         2           5)         2           5)         2           5)         2           5)         2           5)         2           5)         2           5)         2           5)         2           5)         2           5)         2           5)         2           5)         2           5)         2           5)         2           5)         2           5)         2           5)         2           5)         2           5)         2           5)         2           5)         2           5)         2           5)         2           5)         2           5)         2                                                                                                    | №         Kredits           0.00         273.0           3.00         21.6           1.67         21.6           1.67         21.6           1.67         21.6           1.67         21.6           1.67         21.6           1.67         21.6           1.67         21.6           1.67         21.6           1.67         21.6           1.67         21.6           1.67         21.6           1.67         21.6                                                                                                    | <ul> <li>▶ Piegādātājs</li> <li>▶ Meklēt Q</li> <li>1000</li> <li>1000</li> </ul>                                                                                                    |
|                                  | sts         state           SIA/D         J           J         J           J         Z           J         Z           J <td< th=""><th>Drukātā un digitā           dirumievietošana              <b>Konts</b>              Meklēt           Q           2410           57214           2410           7725           2410           7725           2410           7725           2410           7725           2410           7725           2410           7725           2410           7725           2410           7725           2410           7725           2410           7725           2410           7725           2410           7725           2410           7725           2410           7725           2410           7725           2410           7725           2410           7725</th><th>10012 2 26.11     10012 2 26.11     10012 2 26.11     10012 3 20.11     10012 3 20.11     10012 3 20.11     10012 3 20.11     10012 3 20.11     10012 3 20.11     10012 3 20.11     10012 3 20.11     10012 3 20.11     10012 3 20.11     10012 3 20.11     10012 3 20.11     10012 3 20.11     10012 3 20.11     10012 3 20.11     10012 3 20.11     10012 3 20.11     10012 3 20.11     10012 3 20.11     10012 3 20.11     10012 3 20.11     10012 3 20.11     10012 3 20.11     10012 3 20.11     10012 3 20.11     10012 3 20.11     10012 3 20.11     10012 3 20.11     10012 3 20.11     10012 3 20.11     10012 3 20.11     10012 3 20.11     10012 3 20.11     10012 3 20.11     10012 3 20.11     10012 3 20.11     10012 3 20.11     10012 3 20.11     10012 3 20.11     10012 3 20.11     10012 3 20.11     10012 3 20.11     10012 3 20.11     10012 3 20.11     10012 3 20.11     10012 3 20.11     10012 3 20.11     10012 3 20.11     10012 3 20.11     10012 3 20.11     10012 3 20.11     10012 3 20.11     10012 3 20.11     10012 3 20.11     10012 3 20.11     10012 3 20.11     10012 3 20.11     10012 3 20.11     10012 3 20.11     10012 3 20.11     10012 3 20.11     10012 3 20.11     10012 3 20.11     10012 3 20.11     10012 3 20.11     10012 3 20.11     10012 3 20.11     10012 3 20.11     10012 3 20.11     10012 3 20.11     10012 3 20.11     10012 3 20.11     10012 3 20.11     10012 3 20.11     10012 3 20.11     10012 3 20.11     10012 3 20.11     10012 3 20.11     10012 3 20.11     10012 3 20.11     10012 3 20.11     10012 3 20.11     10012 3 20.11     10012 3 20.11     10012 3 20.11     10012 3 20.11     10012 3 20.11     10012 3 20.11     10012 3 20.11     10012 3 20.11     10012 3 20.11     10012 3 20.11     10012 3 20.11     10012 3 20.11     10012 3 20.11     10012 3 20.11     10012 3 20.11     10012 3 20.11     10012 3 20.11     10012 3 20.11     10012 3 20.11     10012 3 20.11     10012 3 20.11     10012 3 20.11     10012 3 20.11     10012 3 20.11     10012 3 20.11     10012 3 20.11     10012 3 20.11     10012 3 20.11     10012</th><th>12024 11:43 m<br/>aboněšanas komplekts (0<br/>Sadalit pic resursiem<br/>P Objekts<br/>Meklět Q<br/>ADMIN<br/>ADMIN<br/>ADM</th><th>1.01.2025-31.12.2</th><th>Debets         Kredits         Atšķirība           025)/2024001         273         273         0           025)/2024001         273         273         0           0         273         273         0           0         273         273         0           0         273         273         0           0         Prukātš         0         0           1         Meklēt         1         0           1         Drukātā un digitālā žurnāla ABC abonēšanas komplekts (01.01.2025-31.12.2025         0           1         Drukātā un digitālā žurnāla ABC abonēšanas komplekts (01.01.2025-31.12.2025         0           1         Drukātā un digitālā žurnāla ABC abonēšanas komplekts (01.01.2025-31.12.2025         0           1         Drukātā un digitālā žurnāla ABC abonēšanas komplekts (01.01.2025-31.12.2025         0           1         Drukātā un digitālā žurnāla ABC abonēšanas komplekts (01.01.2025-31.12.2025         0           1         Drukātā un digitālā žurnāla ABC abonēšanas komplekts (01.01.2025-31.12.2025         0           1         Drukātā un digitālā žurnāla ABC abonēšanas komplekts (01.01.2025-31.12.2025         0           1         Drukātā un digitālā žurnāla ABC abonēšanas komplekts (01.01.2025-31.12.2025         0           1</th><th></th><th>rets</th><th><ul> <li> <b>Piegādātājs</b> </li> <li> <b>Nekdēt</b> Q         </li> <li>             1000         </li> <li>             1000         </li> </ul> </th></td<> | Drukātā un digitā           dirumievietošana <b>Konts</b> Meklēt           Q           2410           57214           2410           7725           2410           7725           2410           7725           2410           7725           2410           7725           2410           7725           2410           7725           2410           7725           2410           7725           2410           7725           2410           7725           2410           7725           2410           7725           2410           7725           2410           7725           2410           7725           2410           7725                                                                                                    | 10012 2 26.11     10012 2 26.11     10012 2 26.11     10012 3 20.11     10012 3 20.11     10012 3 20.11     10012 3 20.11     10012 3 20.11     10012 3 20.11     10012 3 20.11     10012 3 20.11     10012 3 20.11     10012 3 20.11     10012 3 20.11     10012 3 20.11     10012 3 20.11     10012 3 20.11     10012 3 20.11     10012 3 20.11     10012 3 20.11     10012 3 20.11     10012 3 20.11     10012 3 20.11     10012 3 20.11     10012 3 20.11     10012 3 20.11     10012 3 20.11     10012 3 20.11     10012 3 20.11     10012 3 20.11     10012 3 20.11     10012 3 20.11     10012 3 20.11     10012 3 20.11     10012 3 20.11     10012 3 20.11     10012 3 20.11     10012 3 20.11     10012 3 20.11     10012 3 20.11     10012 3 20.11     10012 3 20.11     10012 3 20.11     10012 3 20.11     10012 3 20.11     10012 3 20.11     10012 3 20.11     10012 3 20.11     10012 3 20.11     10012 3 20.11     10012 3 20.11     10012 3 20.11     10012 3 20.11     10012 3 20.11     10012 3 20.11     10012 3 20.11     10012 3 20.11     10012 3 20.11     10012 3 20.11     10012 3 20.11     10012 3 20.11     10012 3 20.11     10012 3 20.11     10012 3 20.11     10012 3 20.11     10012 3 20.11     10012 3 20.11     10012 3 20.11     10012 3 20.11     10012 3 20.11     10012 3 20.11     10012 3 20.11     10012 3 20.11     10012 3 20.11     10012 3 20.11     10012 3 20.11     10012 3 20.11     10012 3 20.11     10012 3 20.11     10012 3 20.11     10012 3 20.11     10012 3 20.11     10012 3 20.11     10012 3 20.11     10012 3 20.11     10012 3 20.11     10012 3 20.11     10012 3 20.11     10012 3 20.11     10012 3 20.11     10012 3 20.11     10012 3 20.11     10012 3 20.11     10012 3 20.11     10012 3 20.11     10012 3 20.11     10012 3 20.11     10012 3 20.11     10012 3 20.11     10012 3 20.11     10012 3 20.11     10012 3 20.11     10012 3 20.11     10012 3 20.11     10012 3 20.11     10012 3 20.11     10012 3 20.11     10012 3 20.11     10012 3 20.11     10012 3 20.11     10012 3 20.11     10012 3 20.11     10012 3 20.11     10012                                                                                                    | 12024 11:43 m<br>aboněšanas komplekts (0<br>Sadalit pic resursiem<br>P Objekts<br>Meklět Q<br>ADMIN<br>ADMIN<br>ADM                                                                                                    | 1.01.2025-31.12.2                                                                                                    | Debets         Kredits         Atšķirība           025)/2024001         273         273         0           025)/2024001         273         273         0           0         273         273         0           0         273         273         0           0         273         273         0           0         Prukātš         0         0           1         Meklēt         1         0           1         Drukātā un digitālā žurnāla ABC abonēšanas komplekts (01.01.2025-31.12.2025         0           1         Drukātā un digitālā žurnāla ABC abonēšanas komplekts (01.01.2025-31.12.2025         0           1         Drukātā un digitālā žurnāla ABC abonēšanas komplekts (01.01.2025-31.12.2025         0           1         Drukātā un digitālā žurnāla ABC abonēšanas komplekts (01.01.2025-31.12.2025         0           1         Drukātā un digitālā žurnāla ABC abonēšanas komplekts (01.01.2025-31.12.2025         0           1         Drukātā un digitālā žurnāla ABC abonēšanas komplekts (01.01.2025-31.12.2025         0           1         Drukātā un digitālā žurnāla ABC abonēšanas komplekts (01.01.2025-31.12.2025         0           1         Drukātā un digitālā žurnāla ABC abonēšanas komplekts (01.01.2025-31.12.2025         0           1                                                                                                    |                                                                                                    | rets                                                                                                    | <ul> <li> <b>Piegādātājs</b> </li> <li> <b>Nekdēt</b> Q         </li> <li>             1000         </li> <li>             1000         </li> </ul>                                                                                                    |
|                                  | sts           SIA/D           I           I </th <th>Drukātā un digitā           dirumievietošana</th> <th>10012 2 26.11<br/>Ikkopët recepti</th> <th>L2024 11:43 mm<br/>abonéšanas komplekts (0<br/>Sadalit pie resursiem</th> <th>1.01.2025-31.12.2</th> <th>Debets         Kredīts         Atšķirība           025)/202400(         273         273         0           * Apraksts         273         273         0           * Apraksts         273         273         0           * Apraksts         2         Meklēt         0           Drukātā un digitālā žurnāla ABC abonēšanas komplekts (01.01.2025-31.12.2025         Norēķini ar piegādātājiem           Norēķini par PVN no preču iegādēm 5%         Drukātā un digitālā žurnāla ABC abonēšanas komplekts (01.01.2025-31.12.2025           Drukātā un digitālā žurnāla ABC abonēšanas komplekts (01.01.2025-31.12.2025         Drukātā un digitālā žurnāla ABC abonēšanas komplekts (01.01.2025-31.12.2025           Drukātā un digitālā žurnāla ABC abonēšanas komplekts (01.01.2025-31.12.2025         Drukātā un digitālā žurnāla ABC abonēšanas komplekts (01.01.2025-31.12.2025           Drukātā un digitālā žurnāla ABC abonēšanas komplekts (01.01.2025-31.12.2025         Drukātā un digitālā žurnāla ABC abonēšanas komplekts (01.01.2025-31.12.2025           Drukātā un digitālā žurnāla ABC abonēšanas komplekts (01.01.2025-31.12.2025         Drukātā un digitālā žurnāla ABC abonēšanas komplekts (01.01.2025-31.12.2025           Drukātā un digitālā žurnāla ABC abonēšanas komplekts (01.01.2025-31.12.2025         Drukātā un digitālā žurnāla ABC abonēšanas komplekts (01.01.2025-31.12.2025           Drukātā un digitālā žurnāla ABC abonēšanas komplekts (01.01.2025-31.12.2025         Drukātā un digitālā žurnāla ABC abonēšanas komplekts (</th> <th></th> <th>rets</th> <th><ul> <li>Piegādātājs</li> <li>Mekiēt Q</li> <li>1000</li> <li>1000</li> </ul></th>                                                                                                    | Drukātā un digitā           dirumievietošana                                                                                                    | 10012 2 26.11<br>Ikkopët recepti                                                                                                    | L2024 11:43 mm<br>abonéšanas komplekts (0<br>Sadalit pie resursiem                                                                                                    | 1.01.2025-31.12.2                                                                                                    | Debets         Kredīts         Atšķirība           025)/202400(         273         273         0           * Apraksts         273         273         0           * Apraksts         273         273         0           * Apraksts         2         Meklēt         0           Drukātā un digitālā žurnāla ABC abonēšanas komplekts (01.01.2025-31.12.2025         Norēķini ar piegādātājiem           Norēķini par PVN no preču iegādēm 5%         Drukātā un digitālā žurnāla ABC abonēšanas komplekts (01.01.2025-31.12.2025           Drukātā un digitālā žurnāla ABC abonēšanas komplekts (01.01.2025-31.12.2025         Drukātā un digitālā žurnāla ABC abonēšanas komplekts (01.01.2025-31.12.2025           Drukātā un digitālā žurnāla ABC abonēšanas komplekts (01.01.2025-31.12.2025         Drukātā un digitālā žurnāla ABC abonēšanas komplekts (01.01.2025-31.12.2025           Drukātā un digitālā žurnāla ABC abonēšanas komplekts (01.01.2025-31.12.2025         Drukātā un digitālā žurnāla ABC abonēšanas komplekts (01.01.2025-31.12.2025           Drukātā un digitālā žurnāla ABC abonēšanas komplekts (01.01.2025-31.12.2025         Drukātā un digitālā žurnāla ABC abonēšanas komplekts (01.01.2025-31.12.2025           Drukātā un digitālā žurnāla ABC abonēšanas komplekts (01.01.2025-31.12.2025         Drukātā un digitālā žurnāla ABC abonēšanas komplekts (01.01.2025-31.12.2025           Drukātā un digitālā žurnāla ABC abonēšanas komplekts (01.01.2025-31.12.2025         Drukātā un digitālā žurnāla ABC abonēšanas komplekts (                                                                                                    |                                                                                                    | rets                                                                                                    | <ul> <li>Piegādātājs</li> <li>Mekiēt Q</li> <li>1000</li> <li>1000</li> </ul>                                                                                                    |
|                                  | sts           × SIA/D           1           2           3           4           2           5           7           7           6           2           8           9           7           11           7           12           2           13           7           14           2           15           7           16           2           19           7           20           21           7                                                                                                    | Drukātā un digitā           dirumievietošans           Akumievietošans           Meklēt         Q.           2410           57214           2410           7725           2410           7725           2410           7725           2410           7725           2410           7725           2410           7725           2410           7725           2410           7725           2410           7725           2410           7725           2410           7725           2410           7725           2410           7725           2410           7725           2410           7725           2410           7725           2410           7725           2410           7725           2410           7725           2410           7725           2410           7725  | 10012 2 26.11<br>is žurnála ABC i<br>is žurnála ABC i<br>potencie i a secondaria (1990)<br>1001.01.2025<br>01.01.2025<br>01.02.2025<br>01.02.2025<br>01.02.2025<br>01.03.2025<br>01.04.2025<br>01.04.2025<br>01.04.2025<br>01.04.2025<br>01.05.2025<br>01.06.2025<br>01.06.2025<br>01.06.2025<br>01.07.2025<br>01.07.2025<br>01.08.2025<br>01.08.2025<br>01.09.2025<br>01.09.2025<br>01.0            | 2024 11:43 miles in a second second s                                                                                                    | 1.01.2025-31.12.2                                                                                                    | Debets         Kredīts         Atšķirība           025)/202400;         273         273         0           2         4         273         0           2         4         273         0           2         4         273         0           2         4         273         0           2         4         273         0           2         4         273         0           2         4         4         273         0           2         73         273         0         0           2         4         4         4         0         0           2         73         10         0         0         0           2         73         10         0         0         0           2         73         10         0         0         0         0           2         70         10         10         10         10         10         10         10         10         10         10         10         10         10         10         10         10         10         10         10         10         10                                                                                                    |                                                                                                    | P         Kredīts           idēt         >         Meklēt           0.00         273.0           3.00         21.6           1.67         21.6           1.67         21.6           1.67         21.6           1.67         21.6           1.67         21.6           1.67         21.6           1.67         21.6           1.67         21.6           1.67         21.6           1.67         21.6           1.67         21.6           1.67         21.6           1.67         21.6           1.67         21.6                                                                                                    | <ul> <li> <b>P Piegādātājs</b> </li> <li> <b>Neklēt</b> Q         </li> <li>             1000         </li> <li>             1000         </li> </ul> <li>             1000         <ul> <li>             1000         </li> <li>             1000         </li> <li>             1000         </li> </ul> </li>                                                                                                    |
|                                  | sts           × SIA/D           1           2           3           4           2           5           7           6           7           8           9           7           10           2           9           7           11           7           12           2           9           7           11           7           12           2           13           7           14           2           15           7           16           2           19           7           20           21           7           22           23                                                                                                    | Drukštá un digitž           dirumievietošana           Akumievietošana           ✓ Konts           ✓ Meklét           Q           10           5310           57214           2410           7725           2410           7725           2410           7725           2410           7725           2410           7725           2410           7725           2410           7725           2410           7725           2410           7725           2410           7725           2410           7725           2410           7725           2410           7725           2410           7725           2410           7725           2410           7725           2410           7725           2410           7725           2410                                           | 10012         26.11           Iskopét recepti              Datums              Meklét m              01.01.2025            01.01.2025          01.01.2025            01.02.2025          01.02.2025            01.02.2025          01.03.2025            01.04.2025          01.05.2025            01.05.2025          01.06.2025            01.05.2025          01.07.2025            01.07.2025          01.08.2025            01.08.2025          01.09.2025            01.09.2025          01.09.2025                                                                                                    | 12024 11:43 miles in a second second                                                                                                    | 1.01.2025-31.12.2                                                                                                    | Debets         Kredīts         Atšķirība           025)/202400;         273         273         0           2         4         273         0           2         4         273         0           2         4         273         0           2         4         273         0           2         4         273         0           2         73         273         0           2         Meklēt         0         0           Drukātā un digitālā žurnāla ABC abonēšanas komplekts (01.01.2025-31.12.2025         0           Drukātā un digitālā žurnāla ABC abonēšanas komplekts (01.01.2025-31.12.2025         0           Drukātā un digitālā žurnāla ABC abonēšanas komplekts (01.01.2025-31.12.2025         0           Drukātā un digitālā žurnāla ABC abonēšanas komplekts (01.01.2025-31.12.2025         0           Drukātā un digitālā žurnāla ABC abonēšanas komplekts (01.01.2025-31.12.2025         0           Drukātā un digitālā žurnāla ABC abonēšanas komplekts (01.01.2025-31.12.2025         0           Drukātā un digitālā žurnāla ABC abonēšanas komplekts (01.01.2025-31.12.2025         0           Drukātā un digitālā žurnāla ABC abonēšanas komplekts (01.01.2025-31.12.2025         0           Drukātā un digitālā žurnāla ABC abonēšanas komplekts (01.01.2025-31.12.2025                                                                                                    |                                                                                                    | rets         ≠         Kredīts           Alēt         >         Meklēt           0.00         273.0           3.00         21.6           1.67         21.6           1.67         21.6           1.67         21.6           1.67         21.6           1.67         21.6           1.67         21.6           1.67         21.6           1.67         21.6           1.67         21.6           1.67         21.6           1.67         21.6           1.67         21.6           1.67         21.6                                                                                                    | <ul> <li>              Piegādātājs      </li> <li>             Meklēt             Q         </li> <li>             1000         </li> <li>             1000         </li> </ul>                                                                                                    |
|                                  | sts           × SIA/D           1           2           3           4           2           5           7           6           7           7           8           9           7           11           7           8           9           7           11           7           8           9           7           11           7           12           2           13           7           14           2           15           7           18           2           19           7           20           21           7           22           23           7           24                                                                                                    | Drukštá un digitž           dirumievietošana           /* Konts           >         Meklét           Q           10           57214           2410           57214           2410           7725           2410           7725           2410           7725           2410           7725           2410           7725           2410           7725           2410           7725           2410           7725           2410           7725           2410           7725           2410           7725           2410           7725           2410           7725           2410           7725           2410           7725           2410           7725           2410           7725           2410           7725           2410                                            | 10012         26.11           Iskopét recepti              Datums             Meklét m             01.01.2025           01.01.2025         01.02.2025           01.02.2025         01.03.2025           01.04.2025         01.04.2025           01.05.2025         01.06.2025           01.06.2025         01.06.2025           01.07.2025         01.06.2025           01.08.2025         01.08.2025           01.08.2025         01.08.2025           01.08.2025         01.09.2025           01.09.2025         01.01.2025           01.02.2025         01.08.2025           01.08.2025         01.09.2025           01.09.2025         01.01.2025           01.01.2025         01.01.2025           01.01.2025         01.01.2025           01.10.2025         01.10.2025           01.10.2025         01.11.2025                                                                                                    | 2024 11:43 miles and second second se                                                                                                    | 1.01.2025-31.12.2                                                                                                    | Debets         Kredīts         Atšķirība           025)/202400;         273         273         0           273         273         0           273         273         0           273         273         0           273         273         0           273         273         0           273         273         0           273         273         0           273         273         0           273         273         0           273         273         0           273         0         0           273         0         0           273         0         0           273         0         0           273         0         0           273         0         0           273         0         0           273         0         0           273         0         0           273         0         0           273         0         0           273         0         0           273         0         0           273<                                                                                                    |                                                                                                    | Pets                                                                                                    | <ul> <li>              Piegādātājs      </li> <li>             Meklēt             Q         </li> <li>             1000         </li> <li>             1000         </li> </ul>                                                                                                    |
|                                  | sts           X SIA/D           I           2           5           7           2           5           7           6           2           5           7           6           2           9           7           11           7           12           13           7           14           2           15           7           16           21           7           22           23           7           20           22           23           7           24           25           7           24           25           7                                                                                                    | Drukštá un digitž           álrumievietošana           /* Konts           2410           5310           57214           2410           7725           2410           7725           2410           7725           2410           7725           2410           7725           2410           7725           2410           7725           2410           7725           2410           7725           2410           7725           2410           7725           2410           7725           2410           7725           2410           7725           2410           7725           2410           7725           2410           7725           2410           7725           2410           7725           2410           7725           2410           7725           2410       | 10012 2 26.11<br>ikopit recepti                                                                                                    | 2024 11:43 m<br>aboněšanas komplekts (0<br>Sadalit pec resursiem<br>P Objekts<br>Meklět Q<br>ADMIN<br>ADMIN<br>ADMI | 1.01.2025-31.12.2                                                                                                    | Debets         Kredīts         Atšķirība           025)/202400:         273         273         0           273         273         0           Papaksts         273         0           Papaksts         273         0           Porukātā un digitālā žurnāla ABC abonēšanas komplekts (01.01.2025-31.12.2025         Norēķini par pVN no preču iegādēm 5%           Drukātā un digitālā žurnāla ABC abonēšanas komplekts (01.01.2025-31.12.2025         Drukātā un digitālā žurnāla ABC abonēšanas komplekts (01.01.2025-31.12.2025           Drukātā un digitālā žurnāla ABC abonēšanas komplekts (01.01.2025-31.12.2025         Drukātā un digitālā žurnāla ABC abonēšanas komplekts (01.01.2025-31.12.2025           Drukātā un digitālā žurnāla ABC abonēšanas komplekts (01.01.2025-31.12.2025         Drukātā un digitālā žurnāla ABC abonēšanas komplekts (01.01.2025-31.12.2025           Drukātā un digitālā žurnāla ABC abonēšanas komplekts (01.01.2025-31.12.2025         Drukātā un digitālā žurnāla ABC abonēšanas komplekts (01.01.2025-31.12.2025           Drukātā un digitālā žurnāla ABC abonēšanas komplekts (01.01.2025-31.12.2025         Drukātā un digitālā žurnāla ABC abonēšanas komplekts (01.01.2025-31.12.2025           Drukātā un digitālā žurnāla ABC abonēšanas komplekts (01.01.2025-31.12.2025         Drukātā un digitālā žurnāla ABC abonēšanas komplekts (01.01.2025-31.12.2025           Drukātā un digitālā žurnāla ABC abonēšanas komplekts (01.01.2025-31.12.2025         Drukātā un digitālā žurnāla ABC abonēšanas komplekts (01.01.2025-31.12.2025 <td>&gt;         Det           &gt;         Mel           5)         26           5)         26           5)         2           5)         2           5)         2           5)         2           5)         2           5)         2           5)         2           5)         2           5)         2           5)         2           5)         2           5)         2           5)         2           5)         2           5)         2           5)         2           5)         2           5)         2           5)         2           5)         2           5)         2           5)         2           5)         2           5)         2           5)         2           5)         2           5)         2           5)         2           5)         2           5)         2           5)         2</td> <td>P         Kredīts           iēt         &gt;         Meklēt           0.00         273.0           3.00         21.6           1.67         21.6           1.67         21.6           1.67         21.6           1.67         21.6           1.67         21.6           1.67         21.6           1.67         21.6           1.67         21.6           1.67         21.6           1.67         21.6           1.67         21.6           1.67         21.6           1.67         21.6           1.67         21.6           1.67         21.6           1.67         21.6           1.67         21.6           1.67         21.6           1.67         21.6           1.67         21.6           1.67         21.6</td> <td><ul> <li>Piegādātājs</li> <li>Meklēt Q</li> <li>1000</li> <li>1000</li> </ul></td> | >         Det           >         Mel           5)         26           5)         26           5)         2           5)         2           5)         2           5)         2           5)         2           5)         2           5)         2           5)         2           5)         2           5)         2           5)         2           5)         2           5)         2           5)         2           5)         2           5)         2           5)         2           5)         2           5)         2           5)         2           5)         2           5)         2           5)         2           5)         2           5)         2           5)         2           5)         2           5)         2           5)         2           5)         2           5)         2                                                                                                    | P         Kredīts           iēt         >         Meklēt           0.00         273.0           3.00         21.6           1.67         21.6           1.67         21.6           1.67         21.6           1.67         21.6           1.67         21.6           1.67         21.6           1.67         21.6           1.67         21.6           1.67         21.6           1.67         21.6           1.67         21.6           1.67         21.6           1.67         21.6           1.67         21.6           1.67         21.6           1.67         21.6           1.67         21.6           1.67         21.6           1.67         21.6           1.67         21.6           1.67         21.6                                          | <ul> <li>Piegādātājs</li> <li>Meklēt Q</li> <li>1000</li> <li>1000</li> </ul>                                                                                                    |
|                                  | sts           X SIA/D           I           I                                                                                                    | Drukātā un digitā           Alrumievietošana           ▶ Konts           ▶ Meklēt           Q           2410           57214           2410           7725           2410           7725           2410           7725           2410           7725           2410           7725           2410           7725           2410           7725           2410           7725           2410           7725           2410           7725           2410           7725           2410           7725           2410           7725           2410           7725           2410           7725           2410           7725           2410           7725           2410           7725           2410           7725           2410                                                    | 10012 2 26.11<br>ikkopit recepti                                                                                                    | 2024 11:43 m<br>aboněšanas komplekts (0<br>Siddilt pec resursiem<br>P Objekts<br>Meklět Q<br>ADMIN<br>ADMIN<br>ADMI | 1.01.2025-31.12.2                                                                                                    | Debets         Kredīts         Atšķirība           025)/202400:         273         273         0           273         273         0           2         Apraksts         273         0           2         Meklēt         Drukātā un digitālā žurnāla ABC abonēšanas komplekts (01.01.2025-31.12.2025           Norēķini ar piegādātājiem         Norēķini ar piegādātājiem           Norēķini ar piegādātājum         Drukātā un digitālā žurnāla ABC abonēšanas komplekts (01.01.2025-31.12.2025           Drukātā un digitālā žurnāla ABC abonēšanas komplekts (01.01.2025-31.12.2025         Drukātā un digitālā žurnāla ABC abonēšanas komplekts (01.01.2025-31.12.2025           Drukātā un digitālā žurnāla ABC abonēšanas komplekts (01.01.2025-31.12.2025         Drukātā un digitālā žurnāla ABC abonēšanas komplekts (01.01.2025-31.12.2025           Drukātā un digitālā žurnāla ABC abonēšanas komplekts (01.01.2025-31.12.2025         Drukātā un digitālā žurnāla ABC abonēšanas komplekts (01.01.2025-31.12.2025           Drukātā un digitālā žurnāla ABC abonēšanas komplekts (01.01.2025-31.12.2025         Drukātā un digitālā žurnāla ABC abonēšanas komplekts (01.01.2025-31.12.2025           Drukātā un digitālā žurnāla ABC abonēšanas komplekts (01.01.2025-31.12.2025         Drukātā un digitālā žurnāla ABC abonēšanas komplekts (01.01.2025-31.12.2025           Drukātā un digitālā žurnāla ABC abonēšanas komplekts (01.01.2025-31.12.2025         Drukātā un digitālā žurnāla ABC abonēšanas komplekts (01.01.2025-31.12.2025                                                                                                    | P         Det           >         Mel           5)         26           5)         26           5)         2           5)         2           5)         2           5)         2           5)         2           5)         2           5)         2           5)         2           5)         2           5)         2           5)         2           5)         2           5)         2           5)         2           5)         2           5)         2           5)         2           5)         2           5)         2           5)         2           5)         2           5)         2           5)         2           5)         2           5)         2           5)         2           5)         2           5)         2           5)         2           5)         2           5)         2                                                                                                    | rets         ≠         Kredits           iêt         >         Meklét           0.00         273.0           3.00         21.6           1.67         21.6           1.67         21.6           1.67         21.6           1.67         21.6           1.67         21.6           1.67         21.6           1.67         21.6           1.67         21.6           1.67         21.6           1.67         21.6           1.67         21.6           1.67         21.6           1.67         21.6           1.67         21.6           1.67         21.6           1.67         21.6           1.67         21.6                                                                                                    | <ul> <li>Piegādātājs</li> <li>N Meklēt Q</li> <li>1000</li> <li>1000</li></ul> |
|                                  | sts           X SIA/D           I           I      I <t< th=""><th>Drukātā un digitā           Alrumievietošana           ▶ Konts           ▶ Meklēt           Q           10           57214           2410           57214           2410           7725           2410           7725           2410           7725           2410           7725           2410           7725           2410           7725           2410           7725           2410           7725           2410           7725           2410           7725           2410           7725           2410           7725           2410           7725           2410           7725           2410           7725           2410           7725           2410           7725           2410           7725           2410           7725           2410           7725      &lt;</th><th>10012 2 26.11<br/>is žurnála ABC a<br/>postavene se se se se se se se se se se se se se</th><th>2024 11:43 m<br/>aboněšanas komplekts (0<br/>Siddilt pec resursiem<br/>P Objekts<br/>Meklět Q<br/>ADMIN<br/>ADMIN<br/>ADM</th><th>1.01.2025-31.12.2</th><th>Debets         Kredīts         Atšķirība           025)/202400:         273         273         0           025)/202400:         273         273         0           2         Apraksts         273         0           2         Meklēt         Drukātā un digitālā žurnāla ABC abonēšanas komplekts (01.01.2025-31.12.2025           Norēķini ar piegādātājiem         Norēķini ar piegādātājiem         Drukātā un digitālā žurnāla ABC abonēšanas komplekts (01.01.2025-31.12.2025           Drukātā un digitālā žurnāla ABC abonēšanas komplekts (01.01.2025-31.12.2025         Drukātā un digitālā žurnāla ABC abonēšanas komplekts (01.01.2025-31.12.2025           Drukātā un digitālā žurnāla ABC abonēšanas komplekts (01.01.2025-31.12.2025         Drukātā un digitālā žurnāla ABC abonēšanas komplekts (01.01.2025-31.12.2025           Drukātā un digitālā žurnāla ABC abonēšanas komplekts (01.01.2025-31.12.2025         Drukātā un digitālā žurnāla ABC abonēšanas komplekts (01.01.2025-31.12.2025           Drukātā un digitālā žurnāla ABC abonēšanas komplekts (01.01.2025-31.12.2025         Drukātā un digitālā žurnāla ABC abonēšanas komplekts (01.01.2025-31.12.2025           Drukātā un digitālā žurnāla ABC abonēšanas komplekts (01.01.2025-31.12.2025         Drukātā un digitālā žurnāla ABC abonēšanas komplekts (01.01.2025-31.12.2025           Drukātā un digitālā žurnāla ABC abonēšanas komplekts (01.01.2025-31.12.2025         Drukātā un digitālā žurnāla ABC abonēšanas komplekts (01.01.2025-31.12.2025           Drukātā un digitālā ž</th><th>P         Det           &gt;         Mel           5)         26           5)         26           5)         2           5)         2           5)         2           5)         2           5)         2           5)         2           5)         2           5)         2           5)         2           5)         2           5)         2           5)         2           5)         2           5)         2           5)         2           5)         2           5)         2           5)         2           5)         2           5)         2           5)         2           5)         2           5)         2           5)         2           5)         2           5)         2           5)         2           5)         2           5)         2           5)         2           5)         2</th><th>rets         ≠         Kredits           iêt         &gt;         Meklét           0.00         273.0           3.00         21.6           1.67         21.6           1.67         21.6           1.67         21.6           1.67         21.6           1.67         21.6           1.67         21.6           1.67         21.6           1.67         21.6           1.67         21.6           1.67         21.6           1.67         21.6           1.67         21.6           1.67         21.6           1.67         21.6           1.67         21.6           1.67         21.6           1.67         21.6           1.67         21.6           1.67         21.6           1.67         21.6           1.67         21.6           1.67         21.6</th><th><ul> <li>Piegādātājs</li> <li>Meklēt Q</li> <li>1000</li> <li>1000</li> </ul></th></t<>                                                                                                    | Drukātā un digitā           Alrumievietošana           ▶ Konts           ▶ Meklēt           Q           10           57214           2410           57214           2410           7725           2410           7725           2410           7725           2410           7725           2410           7725           2410           7725           2410           7725           2410           7725           2410           7725           2410           7725           2410           7725           2410           7725           2410           7725           2410           7725           2410           7725           2410           7725           2410           7725           2410           7725           2410           7725           2410           7725      < | 10012 2 26.11<br>is žurnála ABC a<br>postavene se se se se se se se se se se se se se                                                                                                    | 2024 11:43 m<br>aboněšanas komplekts (0<br>Siddilt pec resursiem<br>P Objekts<br>Meklět Q<br>ADMIN<br>ADMIN<br>ADM                                                                                                    | 1.01.2025-31.12.2                                                                                                    | Debets         Kredīts         Atšķirība           025)/202400:         273         273         0           025)/202400:         273         273         0           2         Apraksts         273         0           2         Meklēt         Drukātā un digitālā žurnāla ABC abonēšanas komplekts (01.01.2025-31.12.2025           Norēķini ar piegādātājiem         Norēķini ar piegādātājiem         Drukātā un digitālā žurnāla ABC abonēšanas komplekts (01.01.2025-31.12.2025           Drukātā un digitālā žurnāla ABC abonēšanas komplekts (01.01.2025-31.12.2025         Drukātā un digitālā žurnāla ABC abonēšanas komplekts (01.01.2025-31.12.2025           Drukātā un digitālā žurnāla ABC abonēšanas komplekts (01.01.2025-31.12.2025         Drukātā un digitālā žurnāla ABC abonēšanas komplekts (01.01.2025-31.12.2025           Drukātā un digitālā žurnāla ABC abonēšanas komplekts (01.01.2025-31.12.2025         Drukātā un digitālā žurnāla ABC abonēšanas komplekts (01.01.2025-31.12.2025           Drukātā un digitālā žurnāla ABC abonēšanas komplekts (01.01.2025-31.12.2025         Drukātā un digitālā žurnāla ABC abonēšanas komplekts (01.01.2025-31.12.2025           Drukātā un digitālā žurnāla ABC abonēšanas komplekts (01.01.2025-31.12.2025         Drukātā un digitālā žurnāla ABC abonēšanas komplekts (01.01.2025-31.12.2025           Drukātā un digitālā žurnāla ABC abonēšanas komplekts (01.01.2025-31.12.2025         Drukātā un digitālā žurnāla ABC abonēšanas komplekts (01.01.2025-31.12.2025           Drukātā un digitālā ž                                                                                                    | P         Det           >         Mel           5)         26           5)         26           5)         2           5)         2           5)         2           5)         2           5)         2           5)         2           5)         2           5)         2           5)         2           5)         2           5)         2           5)         2           5)         2           5)         2           5)         2           5)         2           5)         2           5)         2           5)         2           5)         2           5)         2           5)         2           5)         2           5)         2           5)         2           5)         2           5)         2           5)         2           5)         2           5)         2           5)         2                                                                                                    | rets         ≠         Kredits           iêt         >         Meklét           0.00         273.0           3.00         21.6           1.67         21.6           1.67         21.6           1.67         21.6           1.67         21.6           1.67         21.6           1.67         21.6           1.67         21.6           1.67         21.6           1.67         21.6           1.67         21.6           1.67         21.6           1.67         21.6           1.67         21.6           1.67         21.6           1.67         21.6           1.67         21.6           1.67         21.6           1.67         21.6           1.67         21.6           1.67         21.6           1.67         21.6           1.67         21.6 | <ul> <li>Piegādātājs</li> <li>Meklēt Q</li> <li>1000</li> <li>1000</li> </ul>                                                                                                    |

## Uzkrātās saistības

Ja ienākošajā rēķinā ir izdevumi, kas attiecas uz iepriekšējo periodu, tad jāaizpilda ienākošais rēķins

#### un pēc tam:

1) Jāatver ienākošā rēķina rindu 3. sadaļa. Rēķina rindā, kurā norādītie izdevumi attiecas uz iepriekšējo periodu, laukos Sākums un Beigas jānorāda periods, uz kuru attiecas izdevumi.

| Numurs                                                                                | 10075                                                |                                                      |                 |                   |                                                                   |                                      |                               |                      |           |                                    |  |
|---------------------------------------------------------------------------------------|------------------------------------------------------|------------------------------------------------------|-----------------|-------------------|-------------------------------------------------------------------|--------------------------------------|-------------------------------|----------------------|-----------|------------------------------------|--|
| Piegādātājs                                                                           | 1000                                                 | X SIA                                                |                 |                   | PVN reg                                                           | j. nr.                               | Piegādā                       | tāja rēķins TEST1234 | 5         |                                    |  |
| ķinu piestādīt:                                                                       |                                                      |                                                      |                 |                   | PVN reg                                                           | j. nr.                               |                               | Pārskats             |           |                                    |  |
|                                                                                       |                                                      |                                                      |                 |                   |                                                                   | Galvenais                            |                               |                      |           |                                    |  |
| Rēkina datum                                                                          | 01.12.2023 15:14:00                                  | Lietotājs                                            | AIM             |                   | Bankas kods                                                       | Currentato                           |                               | Pirkuma pa           | sūtījums  |                                    |  |
| ,<br>aksājuma termiņ                                                                  | i 14                                                 | Objekts                                              | 5               |                   | Bankas konts/IBAN                                                 |                                      |                               | Noliktavas sar       | nemšana   |                                    |  |
| Līdz datuman                                                                          | 15.12.2023                                           | Kredīta konts                                        | 5310            |                   | Ref.                                                              |                                      |                               | Kreditēta            | is rēķins |                                    |  |
| Op. datum:                                                                            | 01.12.2023 15:14:00                                  | Projekts                                             | 5               |                   | Inventārs                                                         |                                      |                               | lekšēja              | is rēķins |                                    |  |
|                                                                                       |                                                      | Izcelsmes valsts                                     | LV (Latvija)    | ) 🗸               | Darījuma veids                                                    |                                      | ~                             | Avansa i             | norēķins  |                                    |  |
| Saņemt                                                                                | 27.12.2023 15:14:41                                  | Veids                                                | /Im Eline tin   |                   | <b>-</b>                                                          |                                      |                               |                      |           |                                    |  |
|                                                                                       |                                                      |                                                      | (izvelies lip   | ou) 🗸             | Statuss                                                           | (Izvēlies status                     |                               |                      |           |                                    |  |
| Reklamācija                                                                           | 1                                                    | Reklamācijas apraksts                                | (Izvelles lip   | ou) 🗸             | Statuss                                                           | (Izvēlies status                     |                               |                      |           | Sadalīts pa resursiem              |  |
| ,<br>Reklamācija<br>Piezīmes                                                          | 3                                                    | Reklamācijas apraksts                                | i (izvenes up   | ou) 🗸             | Statuss                                                           | (Izvēlies status                     |                               |                      | E-pasts   | Sadalīts pa resursiem info@x.lv    |  |
| ,<br>Reklamācij<br>Piezīme:<br>Iekš. komentār:                                        | 5                                                    | Reklamācijas apraksts                                | s (Izvenes up   | <u>()</u>         | Statuss                                                           | (Izvēlies status                     |                               |                      | E-pasts   | Sadalīts pa resursiem<br>info@x.lv |  |
| Reklamācija<br>Piezīme:<br>Iekš. komentār:<br>Jējo reizi mainījis:                    | AIM 27.12.2023 15:22                                 | Reklamācijas apraksts                                | i ((izvenes tip | 200               | Statuss<br>Finanšu recepte                                        | ((Izvēlies status                    | a.                            | 000                  | E-pasts   | Sadalīts pa resursiem<br>info@x.lv |  |
| Reklamāciji<br>Piezīme:<br>Iekš. komentār:<br>Jējo reizi mainījis:<br>Ūta EUR         | AIM 27.12.2023 15:22 PVN kog 1 Noanalošan            | Reklamācijas apraksts                                | iopă            | F<br>200.<br>242  | Statuss<br>Finanšu recepte let<br>00 Dalitā summa<br>00 Atškirība | ((Izvēlies status                    | a<br>Priekšapmaksa<br>Bilance | 0.00                 | E-pasts   | Sadalīts pa resursiem<br>info@x.lv |  |
| Reklamāciji<br>Piezīme:<br>Iekš. komentār:<br>Jējo reizi mainījis:<br>tīta EUR<br>rss | a<br>AIM 27.12.2023 15:22<br>PVN kop<br>1 Noapajošan | Reklamācijas apraksts<br>07<br>a 42.00 K<br>a 0.00 K | iopă<br>iopă    | F<br>200.<br>242. | Statuss<br>Finanšu recepte e                                      | (Izvēlies status<br>ietošana variuma | à<br>Priekšapmaksa<br>Bilance | 0.00<br>242.00       | E-pasts   | Sadalīts pa resursiem<br>info@x.lv |  |

2) Rēķina rindā, kurā norādītie izdevumi attiecas uz iepriekšējo periodu, ar 1 klikšķi jāieklikšķina konta laukā un pēc tam jānospiež taustiņu kombinācija Alt+V.

| Valūta EUR |       | PVN         | l kopā  | 42.00    | Kopā      | 200.00 Dalī          | tā summa  |        | Priekšap | maksa   | 0.         | 00        |
|------------|-------|-------------|---------|----------|-----------|----------------------|-----------|--------|----------|---------|------------|-----------|
| Kurss      |       | 1 Noapaļ    | ošana   | 0.00     | Kopā      | 242.00               | Atšķirība |        | E        | Bilance | 242.       | 00        |
|            |       |             |         |          |           |                      |           |        |          |         |            |           |
|            | Konta | Kor konta   | Objekte | Projekte | Lietotāja | Aprakoto             |           | Konā   |          | e DV/N  | Sākume     | Poigos    |
| 1          | 7620  | KOI. KOIIIS | Objekts | FIOJEKIS | Lietotajs | Preču transporta izd | evumi     | 200.00 | 3        | 42.00   | 01.11.2023 | 30.11.202 |
| 2          |       |             |         |          |           |                      |           |        |          |         |            |           |
| 3          |       |             |         |          |           |                      |           |        |          |         |            |           |

3) Tad tiks atvērta konta kartīte. Konta kartītes laukā **KOR. KONTS** jānorāda konkrētā konta starpkonts, kurā jāgrāmato uzkrātās saistības.

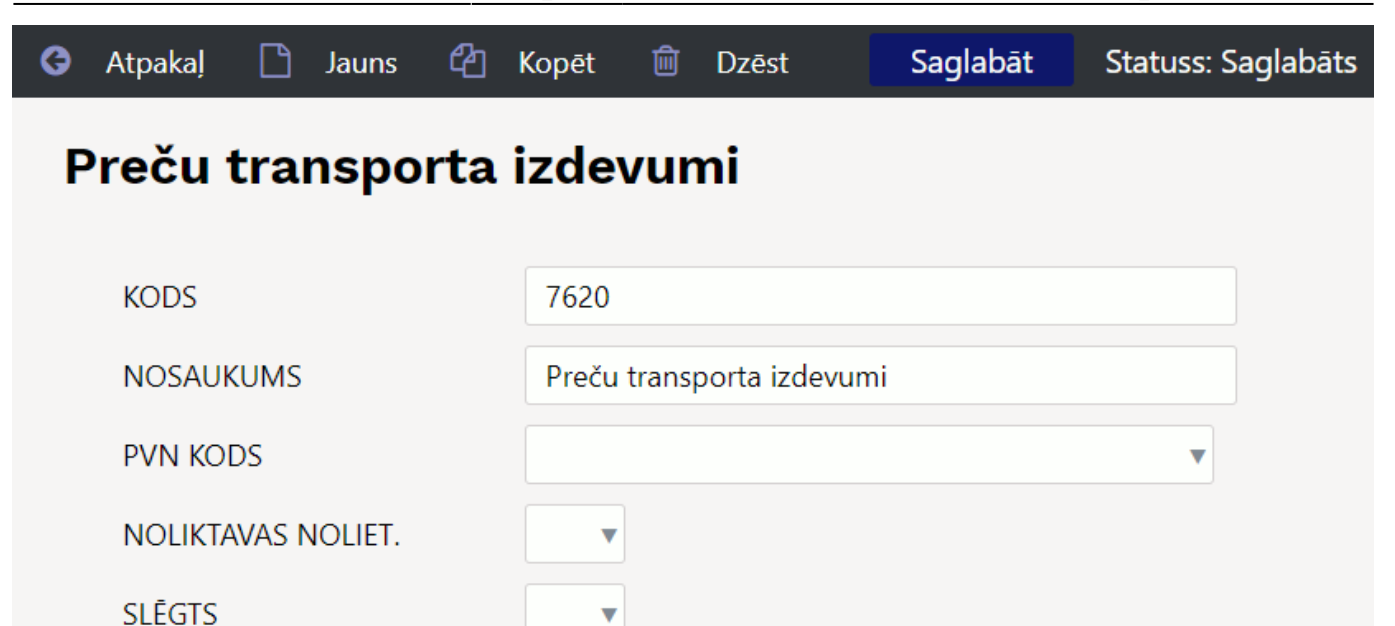

| KLASE      | 4 (Izdevumi) 🔹 |   |
|------------|----------------|---|
| KOR. KONTS | 5390           | » |

Kad korespondējošais konts ir norādīts, tad konta kartītē jānospiež poga Saglabāt.

Ienākošā rēķina rindām var pievienot kolonnu, kurā pēc rēķina saglabāšanas būtu redzams rindā norādītā konta korespondējošais konts. Tad esot rēķinā varētu redzēt, vai konkrētā konta kartītē ir norādīts korespondējošais konts un, ja ir, tad arī redzēt, kurš konts ir norādīts kā korespondējošais konts.

Apraksts, kā ienākošajiem rēķiniem pievienot kolonnu, kurā tiek attēlota informācija no konta kartītes, pieejams šeit.

4) Lai iegrāmatotu rēķinu, tajā jānospiež pogas Apstiprināt un Saglabāt. Tad rēķins tiks iegrāmatots, attiecīgi automātiski tiks izveidots tā grāmatojums.

| Α                            | izvērt                                         | Jauns K       | opēt Saglabā       | t Dzēst Sūtīt Drukāt S                                                                                                    | Statuss: Saglabāts Tip                                                 | PIRKREK                                               |                |                                    |         | Šim dol                                                     | kumentam ir pi |
|------------------------------|------------------------------------------------|---------------|--------------------|----------------------------------------------------------------------------------------------------|------------------------------------------------------------------------|-------------------------------------------------------|----------------|------------------------------------|---------|-------------------------------------------------------------|----------------|
| Р                            | eriods2                                        | REVERSĂ 1     | RANSAKCIJA         | Atvērt oriģinālu Izmaiņas                                                                                                    |                                                                        |                                                       |                |                                    |         |                                                             |                |
| Nu                           | murs 10                                        | 075           | Datums 01.12       | .2023 15:14:00 Atsauce                                                                                                    | Apgrozījums 4                                                          | 42                                                    | 442            |                                    |         |                                                             |                |
| Ар                           | raksts 10                                      | 000 X SIA//TE | ST12345            |                                                                                                    | Atšķirība (                                                            |                                                       |                |                                    |         |                                                             |                |
| Ra                           |                                                | I Dedeio sois | i mointiis: AIM 2  | (12.2022.15:22:20) Main main intert                                                                                                    |                                                                        |                                                       |                |                                    |         |                                                             |                |
|                              | ditajs Ali                                     | n Pedejo reiz | r mainijis. Anvi 2 | Vairumievietot                                                                                                    | lekopet recepti 🗆 Sad                                                  | ant pec resursier                                     |                |                                    |         |                                                             |                |
|                              | ditajs Ali                                     | n Pedejo reiz | r mainijis. Anvi z | Valrumievietor                                                                                                    | lekopet recepti 🔾 Sad                                                  | ant pec resursier                                     |                |                                    |         |                                                             |                |
| Nr.                          | Konts                                          | Objekts       | Projekts           | Apraksts                                                                                                    | Debets                                                                 | Kredīts                                               | O     PVN kods | Datums                             | Klients | Piegādātājs                                                 | Resurss        |
| Nr.<br>1                     | Konts<br>5390                                  | Objekts       | Projekts           | Apraksts Preču transporta izdevumi                                                                                                    | Debets                                                                 | Kredīts<br>200.00                                     | O     PVN kods | Datums<br>01.11.2023               | Klients | Piegādātājs<br>1000                                         | Resurss        |
| Nr.<br>1<br>2                | <b>Konts</b><br>5390<br>7620                   | Objekts       | Projekts           | Apraksts Preču transporta izdevumi Preču transporta izdevumi                                                                                                    | Debets                                                                 | Kredīts<br>200.00                                     | PVN kods       | Datums<br>01.11.2023<br>01.11.2023 | Klients | Piegādātājs<br>1000<br>1000                                 | Resurss        |
| Nr.<br>1<br>2<br>3           | Konts<br>5390<br>7620<br>5310                  | Objekts       | Projekts           | Apraksts Preču transporta izdevumi Preču transporta izdevumi Norěkini ar piegădătājiem                                                                            | Debets                                                                 | Kredīts<br>200.00<br>0<br>242.00                      | O     PVN kods | Datums<br>01.11.2023<br>01.11.2023 | Klients | Piegādātājs<br>1000<br>1000<br>1000                         | Resurss        |
| Nr.<br>1<br>2<br>3<br>4      | Konts<br>5390<br>7620<br>5310<br>5390          | Objekts       | Projekts           | Apraksts<br>Preču transporta izdevumi<br>Norēķini ar piegādātājiem<br>Preču transporta izdevumi                                                                   | Debets                                                                 | Kredīts           200.00           0           242.00 | PVN kods 3     | Datums<br>01.11.2023<br>01.11.2023 | Klients | Piegādātājs<br>1000<br>1000<br>1000<br>1000                 | Resurss        |
| Nr.<br>1<br>2<br>3<br>4<br>5 | Konts<br>5390<br>7620<br>5310<br>5390<br>57213 | Objekts       | Projekts           | Apraksts<br>Preču transporta izdevumi<br>Preču transporta izdevumi<br>Norēķini ar piegādātājiem<br>Preču transporta izdevumi<br>Norēķini par PVN no preču iegādēn | Debets           200.0           200.0           200.0           200.0 | Kredīts<br>200.00<br>0<br>242.00<br>0                 | PVN kods       | Datums<br>01.11.2023<br>01.11.2023 | Klients | Piegādātājs<br>1000<br>1000<br>1000<br>1000<br>1000<br>1000 | Resurss        |

## lenākošā rēķina periodizācijas apturēšana

Ienākošā rēķina periodizācijas apturēšanas funkcionalitāte ir paredzēta, lai apturētu ienākošā rēķina periodizāciju gadījumā, ja ir mainījušies periodizētā darījuma apstākļi vai nosacījumi - piemēram, ja tika lauzts apdrošināšanas līgums, ar kuru saistītie izdevumi tika periodizēti. Lai veiktu ienākošā rēķina periodizācijas apturēšanu, ir jābūt tiesībām mainīt apstiprinātus jeb iegrāmatotus ienākošos rēķinus.

Lai apturētu ienākošā rēķina periodizāciju:

 Jāatver apstiprināts jeb iegrāmatots ienākošais rēķins, kurā ir veikta automātiskā periodizācija. Rēķins nav jāatgrāmato.

2) Ienākošā rēķina rindās jāaizpilda lauki:

| ۶ | Per. pārtr. | datums | Ļ | Pārtr. summa | بر | Pārtr. ko | onts | ŗ | Pārtr. ob | jekts | ŗ | Pārtr. pro | ojekts |
|---|-------------|--------|---|--------------|----|-----------|------|---|-----------|-------|---|------------|--------|
| > | Meklēt      | Ē      | > | Meklēt       | >  | Meklēt    | Q    | > | Meklēt    | Q     | > | Meklēt     | Q      |
| Г |             |        |   |              |    |           |      |   |           |       |   |            |        |

• **Per. pārt. datums** - jānorāda datums, kurā jāaptur periodizācija. Šim datumam ir jāietilpst iepriekš veiktās periodizācijas periodā un tam obligāti nav jābūt mēneša pēdējam datumam. Būtiski, ka šis datums nedrīkst būt slēgtā finanšu periodā.

• Pārtr. summa.

• **Pārtr. konts** - konts, uz kuru jāgrāmato summa, kura norādīta laukā **Pārtr. summa**. Ērtākai periodizācijas apturēšanas atsekošanai šim mērķim var izmantot atsevišķu kontu, piemēram, *Apturētas periodizācijas*.

Ja nepieciešams, ienākošajā rēķinā jāaizpilda arī lauki:

- Pārtr. objekts.
- Pārtr. projekts.

 Kad lauki ir aizpildīti, dokumentā jānospiež poga Saglabāt. Tad tiks izmainīts ienākošā rēķina grāmatojums.

## Priekšapmaksas piesaistīšana ienākošajam rēķinam

#### Lai piesaistītu ienākošajam rēķinam priekšapmaksu:

1) Jāaizpilda un jāsaglabā ienākošais rēķins.

2) Rēķinā jāuzspiež uz vārda Priekšapmaksa.

| Valūta EUR | PVN kopā      | 25.20 Kopā | 120.00 Dalītā Summa | Priekšapmaksa | 0.00   |
|------------|---------------|------------|---------------------|---------------|--------|
| Kurss      | 1 Noapaļošana | 0.00 Kopā  | 145.20 Atšķirība    | Bilance       | 145.20 |

Tad tiks parādīts saraksts ar piegādātājam veiktajām priekšapmaksām, kuru valūta sakrīt ar rēķina valūtu.

| Valūta EUR        |                                | PVN kopā                  | 25.20           | Kopā                 | 120.00   | Dalītā Summa                      |              | Priekšapm  | aksa      |        | 0.00       |
|-------------------|--------------------------------|---------------------------|-----------------|----------------------|----------|-----------------------------------|--------------|------------|-----------|--------|------------|
| Datums            | Dokuments                      | Piegādātāja rēķins Piezīn | ies             |                      | Artikuls | Apraksts SN Objekts Projekts Summ | na ar PVN PV | N kods Tot | al w/VATL | ietots | Izvēlētais |
| 1.02.2019 9:45:41 | Maksājums 10004                | Piegād                    | lātājs K, Piegā | dātājs X, Piegādātāj | js U     |                                   | 300.00       | 3          | 363.00    | 0.00   | 0.00       |
| 7.02.2019 14:17:4 | 1 Maksājums <mark>10003</mark> | Piegão                    | lātājs K        |                      |          |                                   | 70.00        | 3          | 84.70     | 0.00   | 0.00       |

3) Jāveic dubultklikšķis laukā **Izvēlētais**, kurš atrodas pie tā maksājuma, kurā veiktā priekšapmaksa ir jāpiesaista rēķinam. Tad laukā nonāks pieejamā priekšapmaksas summa. Rēķinam piesaistāmo priekšapmaksas summu laukā **Izvēlētais** var arī ierakstīt. Ja nepieciešams, var izvēlēties vairākus maksājumus, no kuriem rēķinam jāpiesaista priekšapmaksas.

≫

# Sistēmas uzstādījumi par ienākošajiem rēķiniem

Sistēmā ir vairāki uzstādījumi par ienākošajiem rēķiniem. Šos uzstādījumus var apskatīt un nepieciešamības gadījumā arī mainīt, no galvenās izvēlnes dodoties uz UZSTĀDĪJUMI → Sistēmas uzstādījumi

# Tad tiks parādīti sistēmas uzstādījumi, kuros uzstādījumus var meklēt, meklēšanas laukā ierakstot atslēgvārdu uzstādījuma atrašanai vai uzstādījuma nosaukumu, ja Jums tas ir zināms.

×

Uz ienākošajiem rēķiniem attiecas, piemēram, sekojošie sistēmas uzstādījumi:

### • Neapmaksātie kreditoru rēķini

Neapmaksātie kreditoru rēķini

Pie šī uzstādījuma jānorāda grāmatvedības konts, kurš atbilst norēķiniem ar piegādātājiem (piemēram, konts 5310). Ja uz kādu no piegādātājiem attiecas konts, kurš atšķiras no šeit norādītā konta, tad uz piegādātāju attiecināmais konts ir jānorāda piegādātāja kartītes laukā **Kreditoru konts**.

5310

 Paziņojums par piegādātājam veikto priekšapmaksu, norādot piegādātāju rēķinā/maksājumā (pieejamas opcijas nē un jā). Ja pie uzstādījuma ir norādīta opcija jā un piegādātājam ir veikta priekšapmaksa, kurai ir atlikums, tad, norādot piegādātāju ienākošajā rēķinā vai maksājuma uzdevumā parādās paziņojums par piegādātājam veiktās priekšapmaksas atlikumu.

• lenākošā rēķina atvēršana brīdina par piegādātājam veikto priekšapmaksu (pieejamas opcijas nē un jā). Ja pie uzstādījuma ir norādīta opcija jā un piegādātājam ir veikta priekšapmaksa, kurai ir atlikums, tad, atverot neiegrāmatotu no piegādātāja saņemto ienākošo rēķinu, parādās paziņojums, ka rēķinam ir piesaistīts mazāks priekšapmaksas apmērs nekā ir pieejams.

### Ienākošā rēķina apstiprināšana izmanto piegādātājam veikto priekšapmaksu

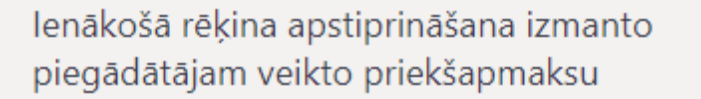

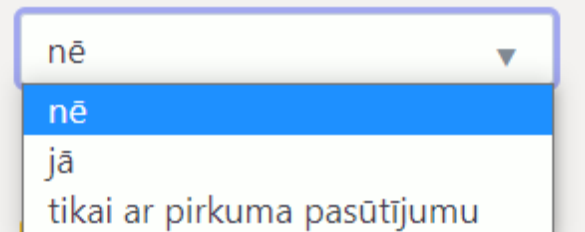

Šis uzstādījums nosaka, vai, apstiprinot jeb iegrāmatojot ienākošo rēķinu, tam automātiski tiek piesaistīta priekšapmaksa. Opcija **nē** nosaka, ka priekšapmaksa rēķinam netiek piesaistīta automātiski (attiecīgi, ja rēķinam ir jāpiesaista priekšapmaksa, tad to rēķinam var piesaistīt manuāli), opcija **jā** nosaka, ka priekšapmaksa vienmēr tiek automātiski piesaistīta, bet opcija **tikai ar pasūtījumu** nosaka, ka priekšapmaksa ienākošajam rēķinam automātiski tiek piesaistīta tikai gadījumos, ja ir priekšapmaksas atlikums, kurš ir piesaistīts ar ienākošo rēķinu saistītajam pirkuma pasūtījumam.

 Ienākošajā rēķinā tiek pārbaudīts, vai piegādātāja bankas konts/IBAN ir tāds pats kā piegādātāja kartītē. (pieejamas opcijas nē un jā). Ja pie uzstādījuma ir norādīta opcija jā, tad ienākošo rēķinu nevarēs apstiprināt jeb iegrāmatot gadījumos, kad ienākošajā rēķinā ir norādīts bankas konts, kurš atšķiras no piegādātāja kartītē norādītā bankas konta.

 Ienākošajā rēķinā obligāti jābūt norādītam piegādātāja rēķina numuram (pieejamas opcijas nē un jā). Šis uzstādījums nosaka, vai ienākošo rēķinu var iegrāmatot jeb apstiprināt tad, ja tajā nav norādīts saņemtā rēķina/pavadzīmes numurs.

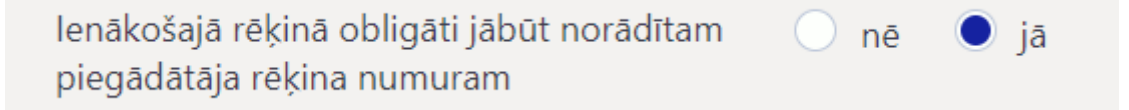

• lenākošajā rēķinā obligāti jābūt norādītam projektam (pieejamas opcijas nē un jā). Šis uzstādījums nosaka, vai ienākošo rēķinu var iegrāmatot jeb apstiprināt tad, ja tā galvenē vai visās rindās nav norādīts projekts.

Ja ir nepieciešams mainīt to, kā ir iestatīts kāds no sistēmas uzstādījumiem, tad pie tā jānorāda nepieciešamā opcija un pēc tam jānospiež poga Saglabāt.

# Kontu lauku attēlošana ienākošajos rēķinos

Ja nepieciešams, ienākošo rēķinu rindās var attēlot laukus un datulaukus no kontu kartītēm.

Lai to izdarītu, ir jāatver jebkurš ienākošais rēķins un tajā jāuzspiež uz iestatījumu ikonas, kura izskatās kā āmurītis.

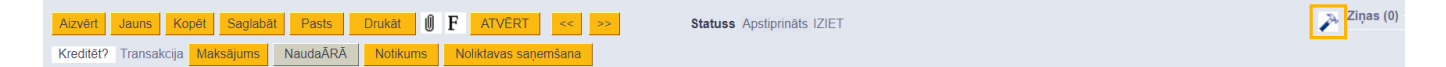

Pēc tam jānospiež poga Konta lauki, kas tiek parādīti dokumentā.

| Atpakal Saglabāt DZĒST UZSTĀDĪJUMI: Personīgs V                                                        |  |  |  |  |  |  |  |  |  |
|----------------------------------------------------------------------------------------------------|--|--|--|--|--|--|--|--|--|
| Pielikumu priekšskatījums Labajā pusē 🗸                                                                |  |  |  |  |  |  |  |  |  |
| Kopējot rēķinu, rēķinā tiek iekopēti aktuālie piegādātāja kartītes dati                                |  |  |  |  |  |  |  |  |  |
| <ul> <li>Ja samaksas termiņš atšķiras no piegādātāja kartītē norādītā, tad tas tiek izcelts</li> </ul> |  |  |  |  |  |  |  |  |  |
| Noklusētais WIP Nē 🗸                                                                                   |  |  |  |  |  |  |  |  |  |
| Priekšapmaksa ir jāizvēlas no priekšapmaksu saraksta Jā 🗸                                              |  |  |  |  |  |  |  |  |  |
| Konta lauki, kas tiek parādīti dokumentā                                                               |  |  |  |  |  |  |  |  |  |
| Saglabāt                                                                                               |  |  |  |  |  |  |  |  |  |

Tad tiks atvērts logs, kurā pie **Aktīvās kolonnas** jānorāda tie kontu kartīšu lauki, kuriem ir jābūt redzamiem ienākošajā rēķinā. Laukiem var noteikt paša izvēlētu kolonnas nosaukumu (ierakstot to kolonnā **Galvene**) un platumu (norādot to kolonnā **Platums**).

| Izvēli   | es kolonnas                                 |                     |                |        |                      |     |                     |   |
|----------|---------------------------------------------|---------------------|----------------|--------|----------------------|-----|---------------------|---|
| Uzstão   | dīt: Personīgs 🔻 Pie                        | emērot 🕒 Saglabāt   | kā jaunu skatu |        |                      |     |                     |   |
| Aktīv    | rās kolonnas                                |                     |                |        | Neizmantotās koloni  | nas |                     |   |
| Lai maii | nītu kolonnu secību, ievelc t               | tās vēlamajā vietā. |                |        | Q Atrast kolonnu     |     |                     |   |
| Nr       | Nosaukums                                   | Galvene             | Platums        | Secība | DEBETS               | 0   | DERĪGS NO           | 0 |
| 2        | KOR. KONTS                                  | Kor. konts          | 6              | O      | EMPLOYEE BENEFIT     | 0   | grāmatojuma objekts | 0 |
|          |                                             |                     |                |        | grāmatojuma projekts | 0   | KLASE               | 0 |
|          | Kopēt cita lietotāja uzstādījumus 🛛 🔻 Kopēt |                     |                |        | KONCERNS             | 0   | KREDĪTS             | 0 |

Lai saglabātu izmaiņas, jānospiež poga Piemērot.

Tad ienākošajos rēķinos būs redzami izvēlētie kontu kartīšu lauki.

|           |       |            |         |          |           |                         | •     |          |       |  |
|-----------|-------|------------|---------|----------|-----------|-------------------------|-------|----------|-------|--|
| Nr. Veids | Konts | Kor. konts | Objekts | Projekts | Lietotājs | Apraksts                | Kopā  | PVN kods | PVN   |  |
| 1         | 7725  | 2410       |         |          |           | Pārējie biroja izdevumi | 300.0 | 0 3      | 63.00 |  |
| 2         |       |            |         |          |           |                         |       |          |       |  |

From: https://wiki.directo.ee/ - **Directo Help** 

Permanent link: https://wiki.directo.ee/lv/or\_arve?rev=1742455476

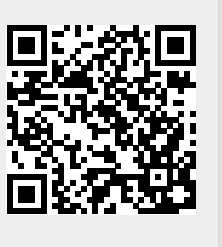

Last update: 2025/03/20 09:24